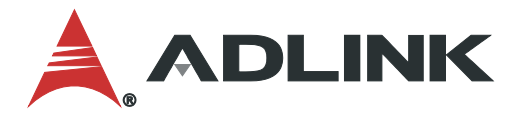

# **IMB-M47 User's Manual**

ATX Motherboard with 12/13th Gen Intel<sup>®</sup> Core<sup>™</sup> i9/i7/i5/i3 Processors and Intel<sup>®</sup> Q670 Chipset

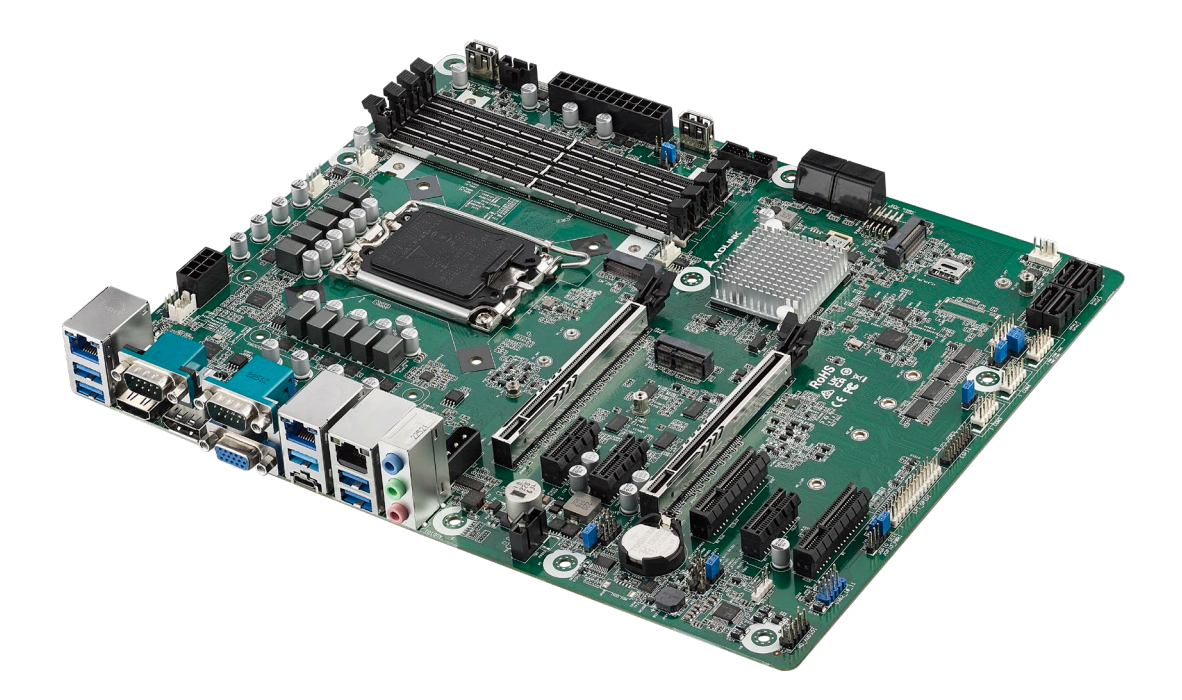

Manual Rev.: 1.0 Revision Date: Sep.20, 2023 Part Number: 50M-13016-1000

## Leading EDGE COMPUTING

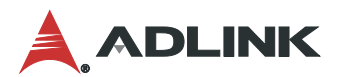

## Preface

#### Copyright

Copyright 2022 ADLINK Technology, Inc. This document contains proprietary information protected by copyright. All rights are reserved. No part of this manual may be reproduced by any mechanical, electronic, or other means in any form without prior written permission of the manufacturer.

#### Disclaimer

The information in this document is subject to change without prior notice in order to improve reliability, design, and function and does not represent a commitment on the part of the manufacturer. In no event will the manufacturer be liable for direct, indirect, special, incidental, or consequential damages arising out of the use or inability to use the product or documentation, even if advised of the possibility of such damages.

#### **Environmental Responsibility**

ADLINK is committed to fulfill its social responsibility to global environmental preservation through compliance with the European Union's Restriction of Hazardous Substances (RoHS) directive and Waste Electrical and Electronic Equipment (WEEE) directive. Environmental protection is a top priority for ADLINK. We have enforced measures to ensure that our products, manufacturing processes, components, and raw materials have as little impact on the environment as possible. When products are at their end of life, our customers are encouraged to dispose of them in accordance with the product disposal and/or recovery programs prescribed by their nation or company.

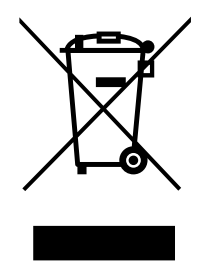

Battery Labels (for products with battery)

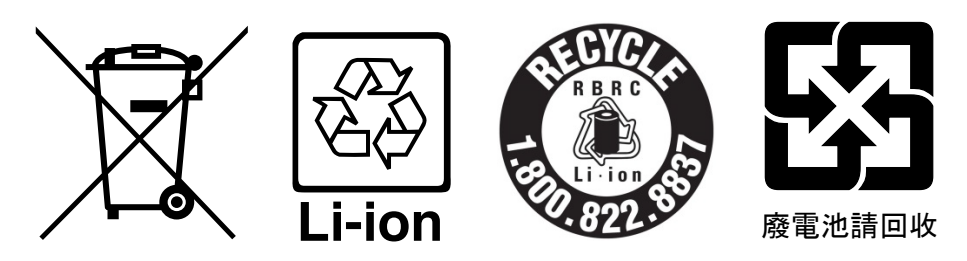

#### **California Proposition 65 Warning**

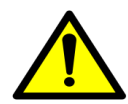

**WARNING:** This product can expose you to chemicals including acrylamide, arsenic, benzene, cadmium, Tris(1,3-dichloro-2-propyl)phosphate (TDCPP), 1,4-Dioxane, formaldehyde, lead, DEHP, styrene, DINP, BBP, PVC, and vinyl materials, which are known to the State of California to cause cancer, and acrylamide, benzene, cadmium, lead, mercury, phthalates, toluene, DEHP, DIDP, DnHP, DVC, and vinyl materials, which are the State of California to cause cancer, and acrylamide, benzene, cadmium, lead, mercury, phthalates, toluene, DEHP, DIDP, DnHP,

DBP, BBP, PVC, and vinyl materials, which are known to the State of California to cause birth defects or other reproductive harm. For more information go to <u>www.P65Warnings.ca.gov</u>.

#### Trademarks

Product names mentioned herein are used for identification purposes only and may be trademarks and/or registered trademarks of their respective companies.

### **Revision History**

| Revision | Description     | Date       | Ву |
|----------|-----------------|------------|----|
| 1.0      | Initial release | 2023-09-20 | СС |

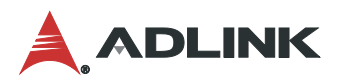

## Table of Contents

| Prefa | ace     |                                          | ii |
|-------|---------|------------------------------------------|----|
| Tabl  | e of Co | ntentsi                                  | v  |
| List  | of Figu | res                                      | /i |
| List  | of Tabl | esv                                      | ii |
| 1     | Introd  | uction                                   | 1  |
|       | 1.1     | Packing List                             | 1  |
|       | 1.2     | Optional Accessories                     | 1  |
| 2     | Specif  | ications                                 | 3  |
|       | 2.1     | Core System                              | 3  |
|       | 2.2     | I/O Interface                            | 4  |
|       | 2.3     | Video                                    | 4  |
|       | 2.4     | Audio                                    | 4  |
|       | 2.5     | LAN                                      | 4  |
|       | 2.6     | Temperatures                             | 5  |
|       | 2.7     | Humidity                                 | 5  |
|       | 2.8     | Certificate (EMC)                        | 5  |
|       | 2.9     | Form Factor                              | 5  |
|       | 2.10    | Operating Systems                        | 5  |
|       | 2.11    | Functional Block Diagram                 | 6  |
| 3     | Mecha   | nical Layout                             | 7  |
|       | 3.1     | Connector Locations                      | 7  |
|       | 3.2     | Mechanical Dimensions1                   | 1  |
| 4     | Conne   | ctor Pinouts1                            | 3  |
|       | 4.1     | Rear IO Connectors1                      | 3  |
|       | 4.2     | Onboard Headers / Connectors1            | 6  |
|       | 4.3     | Jumper and Swtich Settings2              | 2  |
|       | 4.4     | Expansion Slots2                         | 3  |
| 5     | Driver  | Installation2                            | 7  |
| 6     | UEFI S  | Setup2                                   | 9  |
|       | 6.1     | Menu Structure2                          | 9  |
|       | 6.2     | Main Menu3                               | 0  |
|       | 6.3     | Advanced Menu3                           | 1  |
|       | 6.4     | Thunderbolt (TM) Configuration4          | 8  |
|       | 6.5     | Hardware Health Event Monitoring Screen4 | 9  |

| Getti | Setting Service |                 |    |
|-------|-----------------|-----------------|----|
| Safet | y Instru        | uctions         | 57 |
|       | 6.8             | Exit Screen     | 55 |
|       | 6.7             | Boot Screen     | 54 |
|       | 6.6             | Security Screen | 50 |

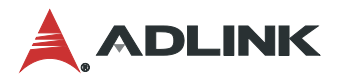

## List of Figures

| Figure 1: Functional Block Diagram         | 6  |
|--------------------------------------------|----|
| Figure 2: IO Panel Connector Locations     | 7  |
| Figure 3: Onboard Connector Locations      | 8  |
| Figure 4: Mechanical Dimensions            | 11 |
| Figure 5: Mechanical Dimensions - IO Panel | 12 |

## List of Tables

| Table 1: IO Panel Connector Definitions | 7 |
|-----------------------------------------|---|
| Table 2: Onboard Connector Definitions  | 9 |

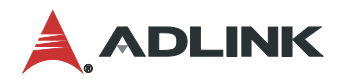

This page intentionally left blank.

## 1 Introduction

ADLINK IMB-M47 ATX is an industrial motherboard supporting 12/13th Generation Intel® Core™ i9/i7/i5/i3 desktop processors, an Intel® Q670 Chipset, and 7 PCIe expansion slots to provide a cost-competitive embedded computing solution. It includes high-speed data transfer interfaces such as PCIe 5.0, USB 3.2 Gen2, and SATA 6 Gb/s (SATA III), and dual-channel DDR5 3600/4000/4800 MHz RAM for industrial automation applications. With industrial-grade I/O port design, the IMB-M47 offers a significant competitive advantage for embedded computing applications in terms of device compatibility, durable connectivity, and extreme environment readiness.

### 1.1 Packing List

- IMB-M47 ATX motherboard
- Rear I/O shield
- M.2 screw kit

### 1.2 Optional Accessories

- CPU cooler for 65W CPU (Part Number: 32-20976-0000-A0)
- CPU cooler for 125W CPU (available by request only)
- 2-port USB 2.0 cable with bracket (Part Number: 30-25010-3010)
- 2-port USB 3.0 cable with bracket (Part Number: 30-25046-0100)
- 1-port LPT cable with bracket (Part Number: 30-25019-2000)
- 2-port COM cable with bracket (Part Number: 30-25116-0000-A0)

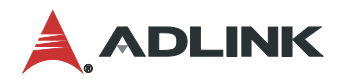

This page intentionally left blank.

## 2 Specifications

### 2.1 Core System

#### • CPU:

- Intel® Core™ i9-12900E, 5.00GHz, 16 Core, DDR5 4800MHz supported, 30M Cache, 65W TDP
- Intel® Core™ i9-12900TE, 4.80GHz, 16 Core, DDR5 4800MHz supported, 30M Cache, 35W TDP
- Intel® Core™ i7-12700E, 4.80GHz, 12 Core, DDR5 4800MHz supported, 25M Cache, 65W TDP
- Intel® Core™ i7-12700TE, 4.60GHz, 12 Core, DDR5 4800MHz supported, 25M Cache, 35W TDP
- Intel® Core™ i5-12500E, 4.50GHz, 6 Core, DDR5 4800MHz supported, 18M Cache, 65W TDP
- Intel® Core™ i5-12500TE, 4.30GHz, 6 Core, DDR5 4800MHz supported, 18M Cache, 35W TDP
- Intel® Core™ i3-12100E, 4.20GHz, 4 Core, DDR5 4800MHz supported, 12M Cache, 65W TDP
- Intel® Core™ i3-12100TE, 4.00GHz, 4 Core, DDR5 4800MHz supported, 12M Cache, 35W TDP
- Intel® Pentium® G7400E, 3.60GHz, 2 Core, DDR5 4800MHz supported, 6M Cache, 46W TDP
- Intel® Pentium® G7400TE, 3.00GHz, 2 Core, DDR5 4800MHz supported, 6M Cache, 35W TDP
- Intel® Celeron® G6900E, 3.00GHz, 2 Core, 4M Cache, DDR5 4800MHz supported, 46W TDP
- Intel® Celeron® G6900TE, 2.40GHz, 2 Core, 4M Cache, DDR5 4800MHz supported, 35W TDP
- Intel® Core™ i9-13900E, 5.20GHz, 24 Core, 36M Cache, DDR5 5600MHz supported, 65W TDP
- Intel® Core™ i9-13900TE, 5.00GHz, 24 Core, 36M Cache, DDR5 5600MHz supported, 35W TDP
- Intel® Core™ i7-13700E, 5.10GHz, 16 Core, 30M Cache, DDR5 5600MHz supported, 65W TDP
- Intel® Core™ i7-13700TE, 4.80GHz, 16 Core, 30M Cache, DDR5 5600MHz supported, 35W TDP
- Intel® Core™ i5-13500E, 4.60GHz, 14 Core, 24M Cache, DDR5 4800MHz supported, 65W TDP
- Intel® Core™ i5-13500TE, 4.50GHz, 14 Core, 24M Cache, DDR5 4800MHz supported, 35W TDP
- Intel® Core™ i3-13100E, 4.40GHz, 4 Core, 12M Cache, DDR5 4800MHz supported, 65W TDP
- Intel® Core™ i3-13100TE, 4.10GHz, 4 Core, 12M Cache, DDR5 4800MHz supported, 35W TDP
- Chipset: Intel® Q670 Express Chipset
- Memory: 4x 288-pin DDR5 NON ECC socket, dual-channel DDR5 3600/4000/4800 MHz, up to 128 GB (based on CPU)
- BIOS: AMI® UEFI BIOS, 256 Mb SPI Flash Memory
- Hardware Monitor: CPU voltage
  - +3.3V voltage
  - +5V voltage
  - +12V voltage
  - CPU temperature
  - System temperature
  - CPU fan speed
  - System fan speed

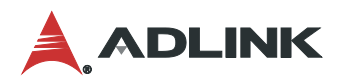

- 2.2 I/O Interface
- Expansion slots:
  - 1x PCle x16 Gen5
  - 1x PCle x8 Gen5
  - 2x PCle x4 Gen4
  - 3x PCle x1 Gen3
- SATA: 8x SATA 6.0 Gb/s connectors, Intel® software RAID 0/1/5/10 support
- USB:
  - 1x USB 3.2 Gen2 type C connector (rear)
  - 5x USB 3.2 Gen2 connectors (rear)
  - 2x USB 3.1 via pin headers
  - 2x USB 2.0 via pin headers
  - 2x USB 2.0 vertical connectors
- COM: 2x RS-232/422/485 (rear), 4x RS-232 pin headers
- Parallel Port: 1x LPT pin header
- PS/2 Combo Port: 1x PS/2 keyboard/mouse pin header
- **DIO:** 8-bit GPIO (shared with LPT header)
- **TPM:** TPM 2.0
- M.2 connectors:
  - 1x M.2 (Key E, 2230) with PCIe x1, USB 2.0 and CNVi for Wireless
  - 1x M.2 (Key B, 3042/3052) with PCIe x1 / USB 3.2 Gen1 / USB 2.0 and SIM socket for 4G/5G
  - 1x M.2 (Key M, 2242/2260/2280/25110) with PCIe x4 Gen4

### 2.3 Video

• Interfaces: 1x VGA connector (rear), resolution up to 1920 x 1200 at 60 Hz, 1x HDMI 2.0b connector (rear) resolution up to 4096 x 2160 at 30 Hz, 1x DP 1.4++ connector (rear), resolution up to 4096 x 2160 at 60 Hz

### 2.4 Audio

- Audio Codec: Realtek® ALC897
- Interfaces: 1x Mic-in, 1x Line-in, and 1x Line-out connectors (rear)

## 2.5 LAN

- LAN1: Intel® I226-V via RJ45 connector, with 10/100/1000/2500 Mbps
- LAN2: Intel® I226-LM via RJ45 connector, with 10/100/1000/2500 Mbps, vPro support
- LAN3: Intel® I226-V via RJ45 connector, with 10/100/1000/2500 Mbps

### 2.6 Temperatures

- **Operating Temperature:** 0°C to 60°C
- Storage Temperature: -40°C to 85°C

### 2.7 Humidity

• 60°C at 90% RH, non-condensing

### 2.8 Certificate (EMC)

CE/FCC Class B

### 2.9 Form Factor

• ATX: 305 mm x 244 mm (W x L)

### 2.10 Operating Systems

- Microsoft® Windows® 10, 64-bit
- Microsoft® Windows® 11, 64-bit

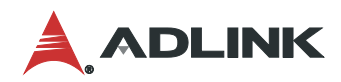

## 2.11 Functional Block Diagram

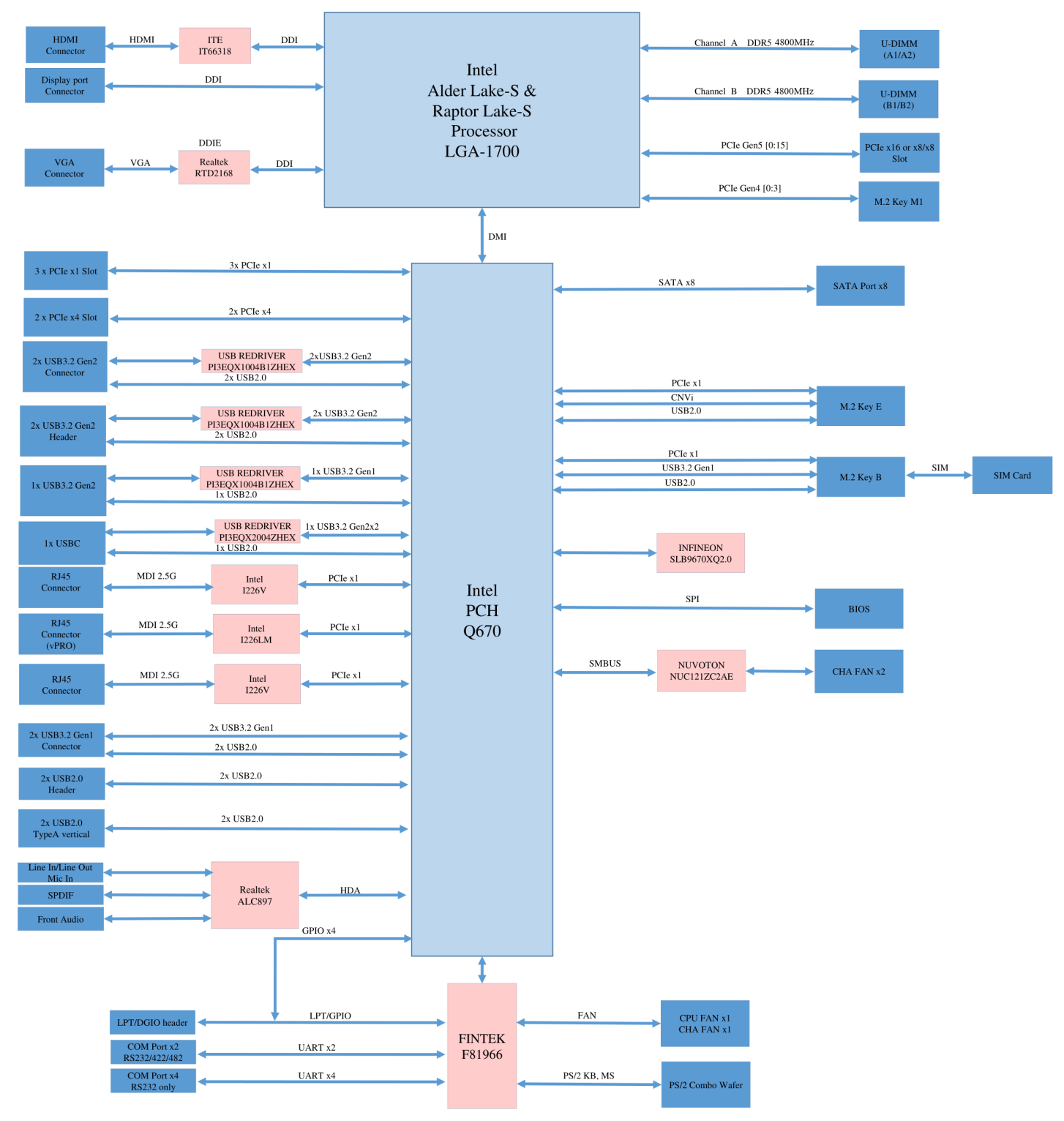

Figure 1: Functional Block Diagram

## 3 Mechanical Layout

## 3.1 Connector Locations

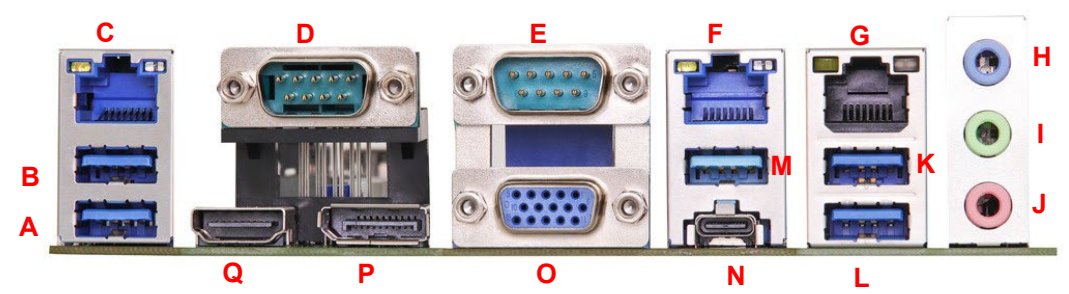

Figure 2: IO Panel Connector Locations

| IO Panel Connectors |                                 |  |
|---------------------|---------------------------------|--|
| Item                | Description                     |  |
| А                   | USB 3.2 Gen2 Port               |  |
| В                   | USB 3.2 Gen2 Port               |  |
| С                   | RJ45 LAN Port (LAN3)            |  |
| D                   | COM Port (COM1) (RS232/422/485) |  |
| Е                   | COM Port (COM2) (RS232/422/485) |  |
| F                   | RJ45 LAN Port (LAN2)            |  |
| G                   | RJ45 LAN Port (LAN1)            |  |
| н                   | Line in (light blue)            |  |
| I                   | Line out (lime)                 |  |
| J                   | Mic in (pink)                   |  |
| к                   | USB 3.2 Gen2 Port               |  |
| L                   | USB 3.2 Gen2 Port               |  |
| М                   | USB 3.2 Gen2 Port               |  |
| N                   | USB 3.2 Gen2x2 Type-C Port      |  |
| 0                   | D-Sub Port (VGA1)               |  |
| Р                   | DisplayPort (DP1)               |  |
| Q                   | HDMI Port (HDMI1)               |  |

### Table 1: IO Panel Connector Definitions

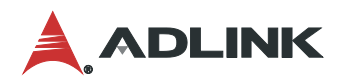

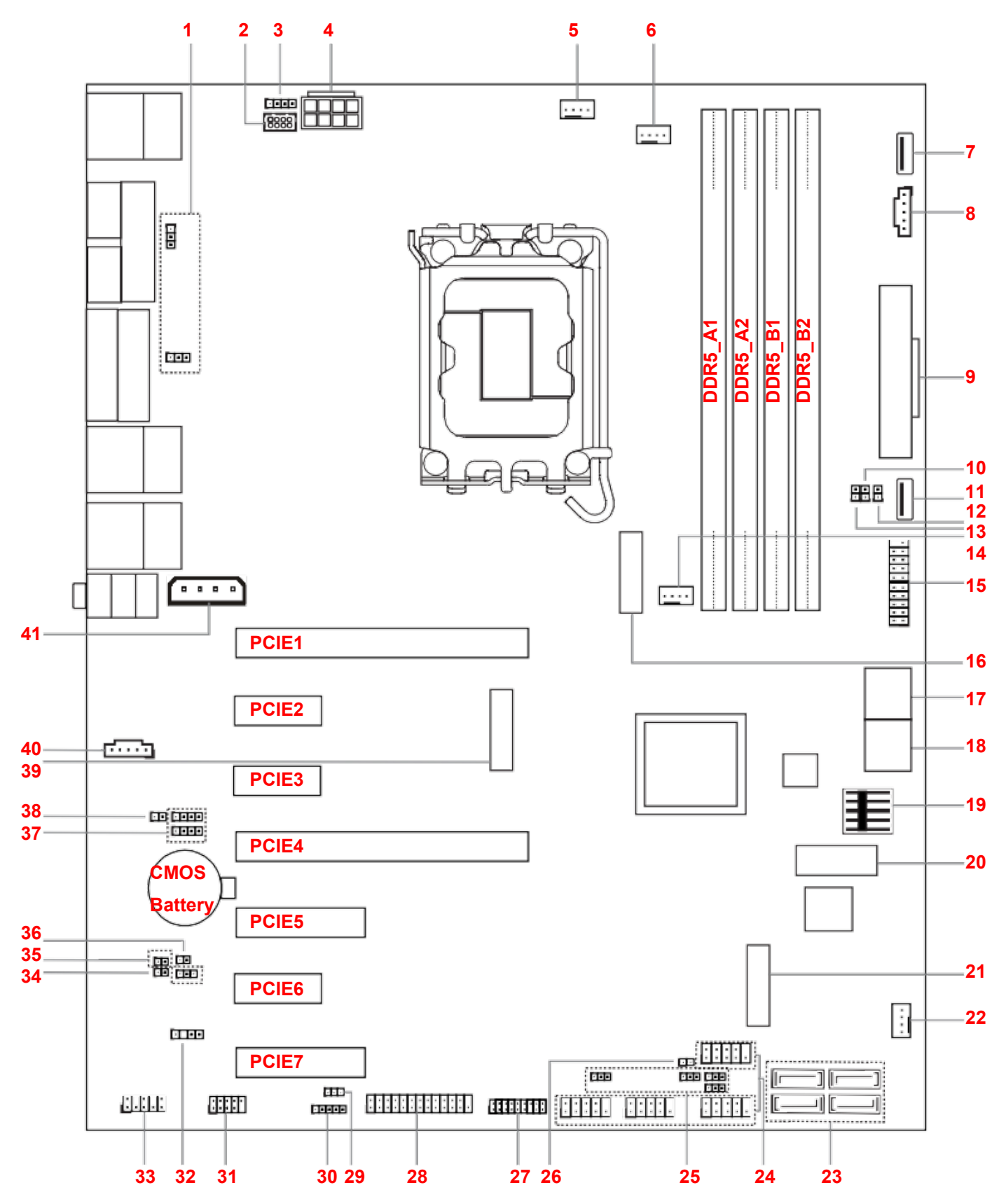

Figure 3: Onboard Connector Locations

| Onboard Connectors |                                                                   |            |  |  |
|--------------------|-------------------------------------------------------------------|------------|--|--|
| Item               | Description                                                       | Remarks    |  |  |
| 1                  | COM Port Pin9 PWR Setting Jumpers<br>PWR_COM1~2 (For COM Port1~2) |            |  |  |
| 2                  | PS/2 Keyboard/Mouse Header                                        |            |  |  |
| 3                  | LAN LED Headers<br>I225_LED3 (For LAN3 Port)                      |            |  |  |
| 4                  | ATX 12V Power Connector                                           | ATX12V1    |  |  |
| 5                  | Chassis Fan Connectors (+12V)                                     | CHA_FAN1   |  |  |
| 6                  | CPU Fan Connector (+12V)                                          |            |  |  |
| 7                  | USB 2.0 Port                                                      | USB2_13    |  |  |
| 8                  | PSU_SMB1                                                          |            |  |  |
| 9                  | 24-pin ATX Power Input Connector                                  | ATXPWR1    |  |  |
| 10                 | Chassis Intrusion Header                                          | CI1        |  |  |
| 11                 | USB 2.0 Port                                                      | USB2_12    |  |  |
| 12                 | PWR LOSS Jumper                                                   | PWR_LOSS1  |  |  |
| 13                 | Chassis Intrusion Header                                          | CI2        |  |  |
| 14                 | Chassis Fan Connector (+12V)                                      | CHA_FAN3   |  |  |
| 15                 | USB 3.2 Gen1 Header                                               | USB3_5_6   |  |  |
| 16                 | M.2 Key-M Socket                                                  | M2_M1      |  |  |
| 17                 | SATA3 Connectors                                                  | SATA3_4~5  |  |  |
| 18                 | SATA3 Connectors                                                  | SATA3_6~7  |  |  |
| 19                 | System Panel Header                                               | PANEL1     |  |  |
| 20                 | M.2 Key-B Socket                                                  | M2_B1      |  |  |
| 21                 | M.2 Key-M Socket                                                  | M2_M2      |  |  |
| 22                 | Chassis Fan Connector (+12V)                                      | CHA_FAN2   |  |  |
| 23                 | SATA3 Connectors                                                  | SATA3_0~3  |  |  |
| 24                 | COM Port Headers (RS232)                                          | COM3~6     |  |  |
| 25                 | COM Port Pin9 PWR Setting Jumpers<br>PWR_COM3~6 (For COM Port3~6) |            |  |  |
| 26                 | ATX/AT Mode Jumper                                                | SIO_AT1    |  |  |
| 27                 | ESPI Header                                                       | ESPI1      |  |  |
| 28                 | Printer Port / GPIO Header                                        | LPT_GPIO1  |  |  |
| 29                 | Digital Input / Output Default Value<br>Setting                   | JGPIO_SET1 |  |  |
| 30                 | Digital Input / Output Power Select                               | JGPIO_PWR1 |  |  |
| 31                 | USB 2.0 Header                                                    | USB2_10_11 |  |  |
| 32                 | SPDIF Header                                                      | SPDIF1     |  |  |
| 33                 | Front Panel Audio Header                                          | HD_AUDIO1  |  |  |

#### Table 2: Onboard Connector Definitions

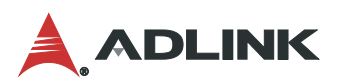

|    | Onboard Connectors                |                        |  |  |
|----|-----------------------------------|------------------------|--|--|
| 34 | Buzzer                            | BUZZ2                  |  |  |
| 35 | Clear CMOS Headers                | CLRMOS1~2              |  |  |
| 36 | PWR_BAT1                          |                        |  |  |
| 37 | LAN LED Headers (For LAN1~2 Port) | I225_LED1<br>I225_LED2 |  |  |
| 38 | DACC1                             |                        |  |  |
| 39 | M.2 Key-E Socket                  | M2_E1                  |  |  |
| 40 | 5-pin Thunderbolt AIC Connector   | TB1                    |  |  |
| 41 | PCIe Power Connector              | PCIE_PWR1              |  |  |

## 3.2 Mechanical Dimensions

## Top View

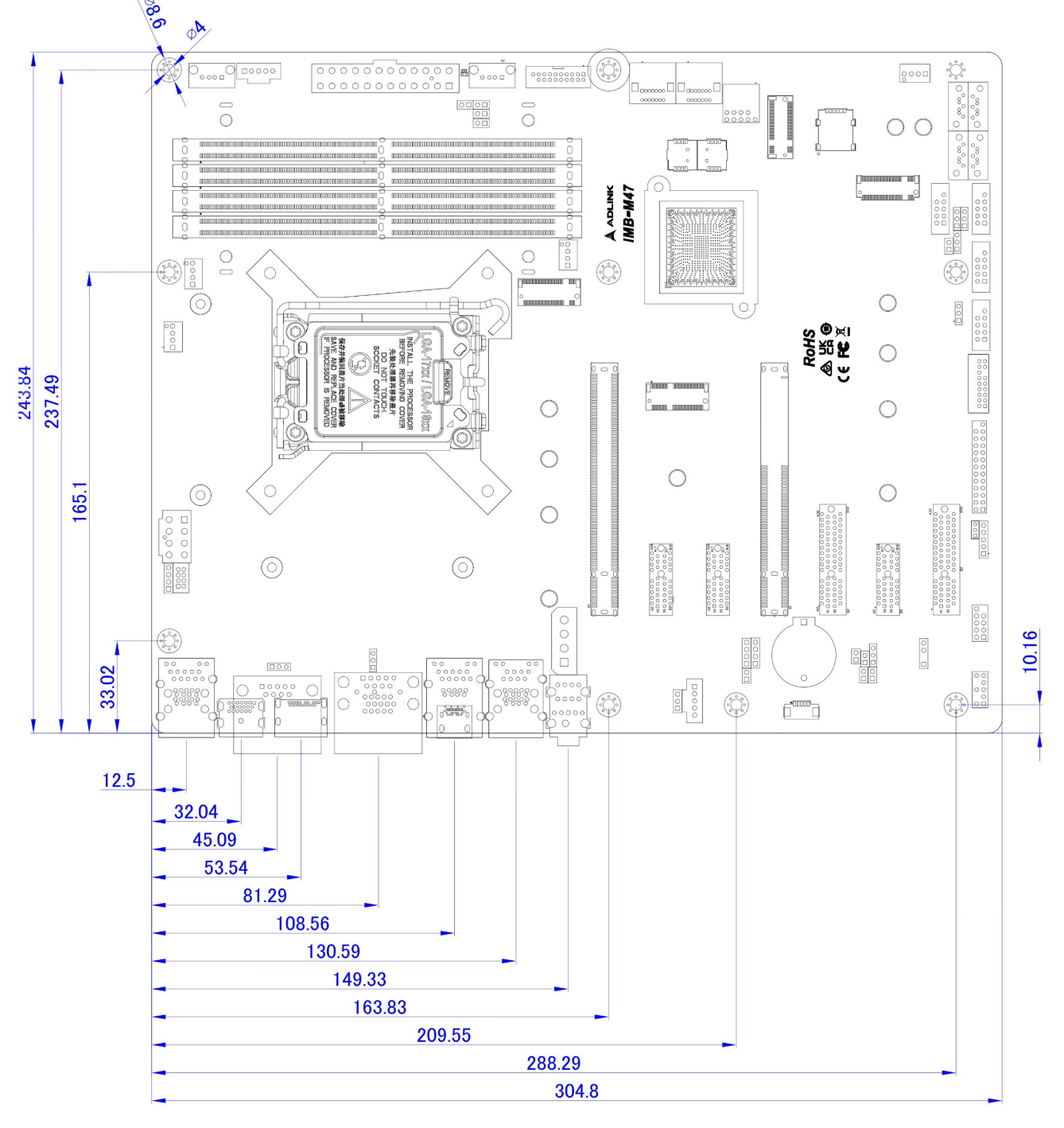

Dimensions: mm Figure 4: Mechanical Dimensions

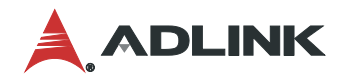

## Side View

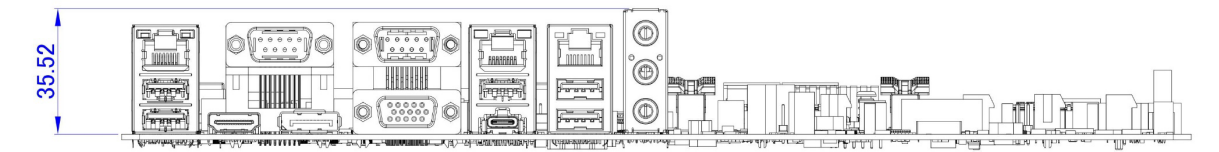

Dimensions: mm Figure 5: Mechanical Dimensions - IO Panel

## 4 Connector Pinouts

See 3.1 Connector Locations on page 7 for connector locations.

## 4.1 Rear IO Connectors

## 4.1.1 HDMI

| Pin | Signal        | Pin | Signal         |  |
|-----|---------------|-----|----------------|--|
| 1   | HDMI1_CON_DP2 | 2   | GND            |  |
| 3   | HDMI1_CON_DN2 | 4   | HDMI1_CON_DP1  |  |
| 5   | GND           | 6   | HDMI1_CON_DN1  |  |
| 7   | HDMI1_CON_DP0 | 8   | GND            |  |
| 9   | HDMI1_CON_DN0 | 10  | HDMI1_CON_CKP  |  |
| 11  | GND           | 12  | HDMI1_CON_CKN  |  |
| 13  | NC            | 14  | NC             |  |
| 15  | HDMI1_DDC_CLK | 16  | HDMI1_DDC_DATA |  |
| 17  | GND           | 18  | +5V_HDMI       |  |
| 19  | HDMI1_CON_HPD |     |                |  |

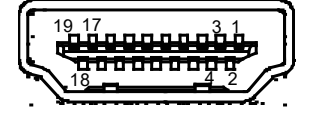

## 4.1.2 DisplayPort

| Pin | Signal          | Pin | Signal            |
|-----|-----------------|-----|-------------------|
| 1   | CN_DDPx0+       | 2   | GND               |
| 3   | CN_DDPx0-       | 4   | CN_DDPx1+         |
| 5   | GND             | 6   | CN_DDPx1-         |
| 7   | CN_DDPx2+       | 8   | GND               |
| 9   | CN_DDPx2-       | 10  | CN_DDPx3+         |
| 11  | GND             | 12  | CN_DDPx3-         |
| 13  | CN_DDPx_AUX_SEL | 14  | CN_DDPx_CONFIG2   |
| 15  | CN_DDPx_AUX+    | 16  | GND               |
| 17  | CN_DDPx_AUX-    | 18  | CN_DDPx_HPD       |
| 19  | GND             | 20  | +V3.3_DDPx_PWR_CN |

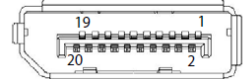

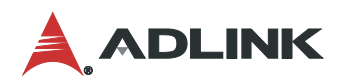

#### 4.1.3 VGA Connector

| Pin | Signal       | Pin | Signal        |
|-----|--------------|-----|---------------|
| 1   | VGA_CON_RED  | 2   | VGA_CON_GREEN |
| 3   | VGA_CON_BLUE | 4   | NC            |
| 5   | GND          | 6   | GND           |
| 7   | GND          | 8   | GND           |
| 9   | +5V_HDMI     | 10  | GND           |
| 11  | NC           | 12  | VGA_DDCDAT    |
| 13  | VGA_CON_HS   | 14  | VGA_CON_VS    |
| 15  | VGA_DDCCLK   |     |               |

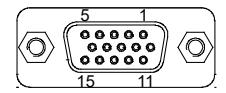

#### 4.1.4 COM 1-2 Connectors

COM1 and COM2 ports (RS232/422/485) can be adjusted in BIOS setup utility > Advanced Screen > Super IO Configuration.

|     | Signal              |        |        |  |
|-----|---------------------|--------|--------|--|
| Pin | RS-232              | RS-422 | RS-485 |  |
| 1   | DCD#                | Tx-    | Tx/Rx- |  |
| 2   | RxD                 | Tx+    | Tx/Rx+ |  |
| 3   | TxD                 | Rx+    | N/A    |  |
| 4   | DTR#                | Rx-    | N/A    |  |
| 5   | GND                 | GND    | GND    |  |
| 6   | DSR#                | N/A    | N/A    |  |
| 7   | RTS#                | N/A    | N/A    |  |
| 8   | CTS#                | N/A    | N/A    |  |
| 9   | No Power / 5V / 12V | N/A    | N/A    |  |

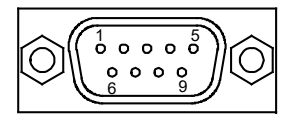

## 4.1.5 Ethernet Connectors (LAN1, LAN2, LAN3)

Three 10/100/1000/2500 Mbps LAN Ethernet controllers based on Intel® i226LM, support PXE and WOL. LAN2 supports vPro.

| Pin | 10BASE-T/100BASE-TX | 1000BASE-T |
|-----|---------------------|------------|
| 1   | TX+                 | LAN_MDI0+  |
| 2   | TX-                 | LAN_MDI0-  |
| 3   | RX+                 | LAN_MDI1+  |
| 4   |                     | LAN_MDI2+  |
| 5   |                     | LAN_MDI2-  |
| 6   | RX-                 | LAN_MDI1-  |
| 7   |                     | LAN_MDI3+  |
| 8   |                     | LAN_MDI3-  |

|        | LED1 (Speed)           | LED2 (Link/Activity) |               |  |
|--------|------------------------|----------------------|---------------|--|
| Status | Description            | Status               | Description   |  |
| Off    | 10/100 Mbps connection | Off                  | No Link       |  |
| Orange | 1 Gbps connection      | On                   | Linked        |  |
| Green  | 2.5 Gbps connection    | Blinking             | Data Activity |  |

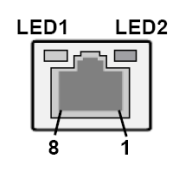

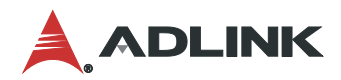

### 4.2 Onboard Headers / Connectors

4.2.1 PS/2 Keyboard/Mouse Header

| Pin | Signal | Pin | Signal | Pin | Signal | Pin | Signal |
|-----|--------|-----|--------|-----|--------|-----|--------|
| 1   | KBCLK  | 3   | KBDATA | 5   | MSDATA | 7   | MSCLK  |
| 2   | +5V    | 4   | +5V    | 6   | GND    | 8   | GND    |

4.2.2 LAN LED Header

| Pin | Signal | Pin | Signal       | Pin | Signal    | Pin | Signal    |  |
|-----|--------|-----|--------------|-----|-----------|-----|-----------|--|
| 1   | LILEDP | 2   | LED_LNK#_ACT | 3   | LED_1000# | 4   | LED_2500# |  |

#### 4.2.3 ATX12V Power Connector

This motherboard provides an 8-pin ATX 12V power connector. To use a 4-pin ATX power supply, please plug it along Pin 1 and Pin 5.

| Pin | Signal | Pin | Signal | Pin | Signal | Pin | Signal |
|-----|--------|-----|--------|-----|--------|-----|--------|
| 8   | ATX12V | 7   | ATX12V | 6   | ATX12V | 5   | ATX12V |
| 4   | GND    | 3   | GND    | 2   | GND    | 1   | GND    |

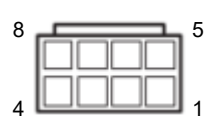

0000

#### 4.2.4 CPU Fan Connector (+12V)

Please connect the CPU fan cable to the connector and match the black wire to the ground pin.

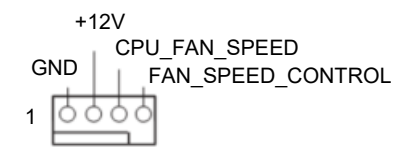

4.2.5 Chassis Fan Connectors (+12V)

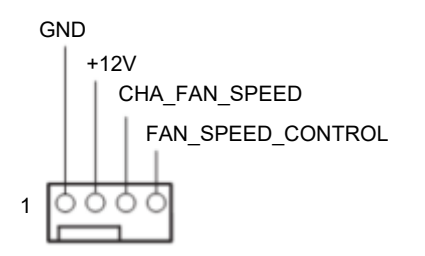

### 4.2.6 USB 2.0 Connectors

There are two USB 2.0 Type-A vertical connectors on this motherboard.

| Pin | Signal  |
|-----|---------|
| 4   | GND     |
| 3   | USB_D+  |
| 2   | USB_D-  |
| 1   | USB_PWR |

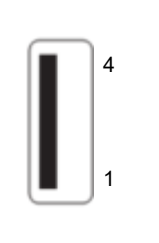

4.2.7 PSU\_SMB1

| Pin | Signal    |
|-----|-----------|
| 1   | SMB_CLK   |
| 2   | SMB_DATA  |
| 3   | SMBALERT# |
| 4   | GND       |
| 5   | +3V       |

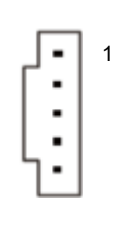

### 4.2.8 24-pin ATX Power Input Connector

This motherboard provides a 24-pin ATX power connector. To use a 20-pin ATX power supply, plug it along Pin 1 and Pin 13.

| Pin | Signal   | Pin | Signal |
|-----|----------|-----|--------|
| 12  | +3V      | 24  | GND    |
| 11  | +12V     | 23  | +5V    |
| 10  | +12V     | 22  | +5V    |
| 9   | ATX+5VSB | 21  | +5V    |
| 8   | PWROK_PS | 20  | NA     |
| 7   | GND      | 19  | GND    |
| 6   | +5V      | 18  | GND    |
| 5   | GND      | 17  | GND    |
| 4   | +5V      | 16  | PSON#  |
| 3   | GND      | 15  | GND    |
| 2   | +3V      | 14  | -12V   |
| 1   | +3V      | 13  | +3V    |

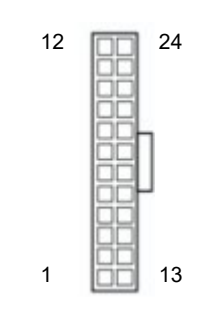

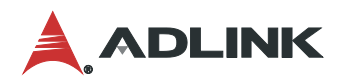

#### 4.2.9 USB 3.2 Gen 1 Header

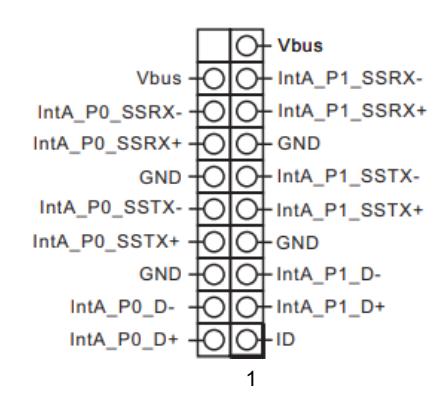

#### 4.2.10 SATA3 Connectors

The Serial ATA3 (SATA3) connectors support SATA data cables for internal storage devices. The current SATA3 interface allows up to 6.0 Gb/s data transfer rate.

1

7

| Pin | Signal  | Pin | Signal  |
|-----|---------|-----|---------|
| 1   | GND     | 5   | SATA-B- |
| 2   | SATA-A+ | 6   | SATA-B+ |
| 3   | SATA-A- | 7   | GND     |
| 4   | GND     |     |         |

#### 4.2.11 System Panel Header

This header accommodates several system front panel functions.

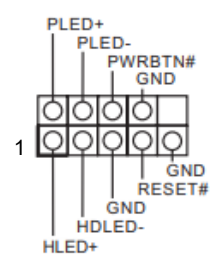

#### 4.2.12 COM Port Header (RS232)

| Pin | Signal | Pin | Signal |
|-----|--------|-----|--------|
| 1   | DCD    | 6   | DSR    |
| 2   | RXD    | 7   | RTS    |
| 3   | TXD    | 8   | CTS    |
| 4   | DTR    | 9   | PWR    |
| 5   | GND    |     |        |

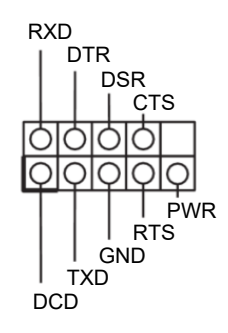

#### 4.2.13 ESP1 Header (ESP1)

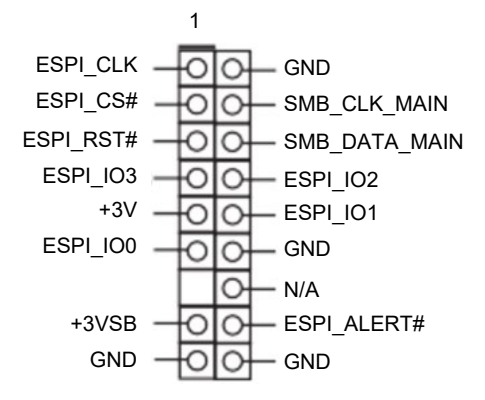

4.2.14 Printer Port / GPIO Header

If you want to use the printer port function, please short pin4 and pin5 on Digital Input / Output Power Select (JGPIO\_PWR1).

| Pin | Signal   | Pin | Signal              |
|-----|----------|-----|---------------------|
|     |          | 25  | NA                  |
| 24  | GND      | 23  | SIO_GP70/GPP_E6     |
| 22  | GND      | 21  | SIO_GP71/GPP_E5     |
| 20  | GND      | 19  | SIO_GP72/TIME_SYNC1 |
| 18  | GND      | 17  | SIO_GP87/TIME_SYNC0 |
| 16  | GND      | 15  | SIO_GP86            |
| 14  | GND      | 13  | SIO_GP85            |
| 12  | JGPIOPWR | 11  | SIO_GP84            |
| 10  | JGPIOPWR | 9   | SIO_GP83            |
| 8   | SIO_GP73 | 7   | SIO_GP82            |
| 6   | SIO_GP74 | 5   | SIO_GP81            |
| 4   | SIO_GP75 | 3   | SIO_GP80            |
| 2   | SIO_GP76 | 1   | SIO_GP77            |

GPIO

Printer Port

|        |   | 0 | SLCT |
|--------|---|---|------|
| GND    | 0 | 0 | PE   |
| GND    | 0 | 0 | BUSY |
| GND    | 0 | 0 | ACK# |
| GND    | 0 | 0 | SPD7 |
| GND    | 0 | 0 | SPD6 |
| GND    | 0 | 0 | SPD5 |
| GND    | 0 | 0 | SPD4 |
| GND    | 0 | 0 | SPD3 |
| SLIN#  | 0 | 0 | SPD2 |
| PINIT# | 0 | 0 | SPD1 |
| ERROR# | 0 | 0 | SPD0 |
| AFD#   | 0 |   | STB# |
|        |   | 1 |      |

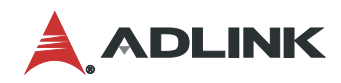

#### 4.2.15 USB 2.0 Header

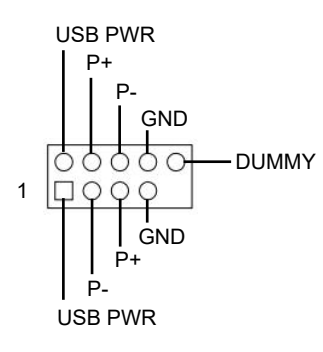

#### 4.2.16 SPDIF Header

SPDIF header, providing SPDIF audio output to HDMI VGA card, allows the system to connect HDMI Digital TV/projector/LCD devices. Please connect the SPDIF connector of HDMI VGA card to this header.

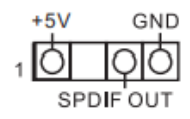

#### 4.2.17 Front Panel Audio Header

This is an interface for front panel audio cable that allows convenient connection and control of audio devices.

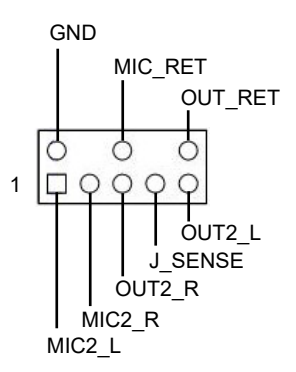

#### 4.2.18 Buzzer Header

| Pin | Signal   |
|-----|----------|
| 1   | +5V      |
| 2   | BUZZ_LOW |

#### 4.2.19 LAN LED Headers

| Pin | Signal        |
|-----|---------------|
| 1   | LILEDP        |
| 2   | LED_LNK#_ ACT |
| 3   | LED_1000#     |
| 4   | LED_2500#     |

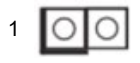

10000

## 4.2.20 5-pin Thunderbolt AIC Connector

| Pin | Signal              |
|-----|---------------------|
| 1   | TB_FRC_PWR          |
| 2   | TBCIO_PLUG_EVENT_R2 |
| 3   | SLP_S3              |
| 4   | TBT_SLP_S5_S4#      |
| 5   | GND                 |

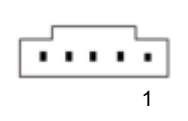

#### 4.2.21 PCIe Power connector

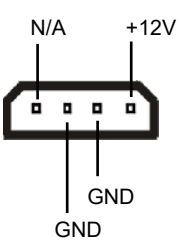

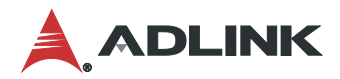

### 4.3 Jumper and Swtich Settings

4.3.1 COM Port Pin9 PWR Setting Jumpers (No.1, 2, 25)

3-pin PWR for COM Port 1, COM Port 2, and COM Port 3~6.

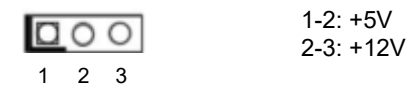

4.3.2 Chassis Intrusion Headers (No. 10, 13)

This motherboard supports CASE OPEN detection feature that detects if the chassis cover has been removed. This feature requires a chassis with chassis intrusion detection design.

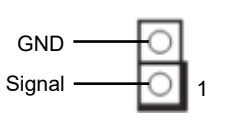

CI1: Short: Active Case Open Open: Normal CI2: Short: Normal Open: Active Case Open

4.3.3 PWR LOSS Header (No. 12)

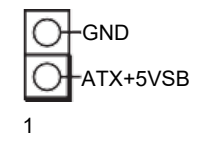

Short: Power Loss Open: No Power Loss

4.3.4 ATX/AT Mode Jumper (No. 26)

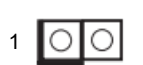

Short: AT Mode Open: ATX Mode

4.3.5 Digital Input / Output Default Value Setting (No. 29)

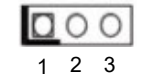

1-2: Pull-High 2-3: Pull-Low

4.3.6 Digital Input / Output Power Select (No. 30)

|     |    | 1-2: +12V |
|-----|----|-----------|
| 000 | 00 | 2-3: +5V  |
| 1   | 5  | 3-4: +5V  |
| I   | 5  | 4-5: GND  |

#### 4.3.7 Clear CMOS Jumpers (No. 35)

| (2 pip CI PMOS1)  | 1_2     | 2_3                        |
|-------------------|---------|----------------------------|
| (3-pin CLRIVIOST) |         | $\bigcirc \bullet \bullet$ |
|                   | Default | Clear CMOS                 |

CLRMOS1 allows you to clear the data in CMOS. To clear and reset the system parameters to default setup, please turn off the computer and unplug the power cord from the power supply. After waiting for 15 seconds, use a jumper cap to short pin2 and pin3 on CLRMOS1 for 5 seconds. However, please do not clear the CMOS right after you update the BIOS. If you need to clear the CMOS when you just finish updating the BIOS, you must boot up the system first, and then shut it down before you do the clear-CMOS action. Please be noted that the date, time and user default profile will be cleared only if the CMOS battery is removed.

(2-pin CLRMOS2)

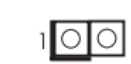

CLRMOS2 : Open : Normal Short : Auto Clear CMOS (Power Off)

1-2: Normal

2-3 : Clear CMOS

CLRMOS2 allows you to clear the data in CMOS automatically when AC power is on. The data in CMOS includes system setup information such as system password, date, time, and system setup parameters. To clear and reset the system parameters to default setup, please turn off the computer and unplug the power cord, and then use a jumper cap to short the pins on CLRMOS2.

4.3.8 PWR\_BAT1 (No. 36)

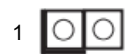

Open: Normal Short: Charge Battery

4.3.9 DACC1 (No. 38)

1 00

Open: Normal Short: Auto Clear CMOS (Power off)

Auto clear CMOS when system boot improperly.

### 4.4 Expansion Slots

There are 7 PCI Express slots, 3 M.2 sockets, and 1 SIM socket on this motherboard.

#### PCIe and PCI slots:

|               | Slot 1<br>(PCle1) | Slot 2<br>(PCle2) | Slot 3<br>(PCle3) | Slot 4<br>(PCle4) | Slot 5<br>(PCle5) | Slot 6<br>(PCle6) | Slot 7<br>(PCle7) |
|---------------|-------------------|-------------------|-------------------|-------------------|-------------------|-------------------|-------------------|
| Source        | CPU               | PCH               | PCH               | CPU               | PCH               | PCH               | PCH               |
| Bandwidth     | PCle 5.0          | PCle 3.0          | PCle 3.0          | PCle 5.0          | PCle 4.0          | PCle 3.0          | PCle 4.0          |
| Lane Config 1 | x16               |                   |                   | N/A               |                   |                   |                   |
| Lane Config 2 | x8                | x1                | x1                | x8                | X4                | x1                | X4                |

SIM socket: 1 x SIM socket connected to M.2 key B

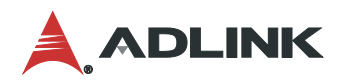

#### M.2 sockets:

• M.2 Key-M (M2\_M1)

| Pin | Signal  | Signal   | Pin |
|-----|---------|----------|-----|
| 1   | GND     | +3.3V    | 2   |
| 3   | GND     | +3.3V    | 4   |
| 5   | PERn3   | NA       | 6   |
| 7   | PERp3   | NA       | 8   |
| 9   | GND     | LED      | 10  |
| 11  | PETn3   | +3.3V    | 12  |
| 13  | PETp3   | +3.3V    | 14  |
| 15  | GND     | +3.3V    | 16  |
| 17  | PERn2   | +3.3V    | 18  |
| 19  | PERp2   | NA       | 20  |
| 21  | GND     | NA       | 22  |
| 23  | PETn2   | NA       | 24  |
| 25  | PETp2   | NA       | 26  |
| 27  | GND     | NA       | 28  |
| 29  | PERn1   | NA       | 30  |
| 31  | PERp1   | NA       | 32  |
| 33  | GND     | NA       | 34  |
| 35  | PETn1   | NA       | 36  |
| 37  | PETp1   | DEVSLP   | 38  |
| 39  | GND     | SMB_CLK  | 40  |
| 41  | PERn0   | SMB_DATA | 42  |
| 43  | PERp0   | NA       | 44  |
| 45  | GND     | NA       | 46  |
| 47  | PETn0   | NA       | 48  |
| 49  | PETp0   | PERST#   | 50  |
| 51  | GND     | CLKREQ#  | 52  |
| 53  | PEFCLKn | WAKE#    | 54  |
| 55  | PEFCLKp | NA       | 56  |
| 57  | GND     | NA       | 58  |
|     |         |          |     |
| 67  | NA      | NA       | 68  |
| 69  | PEDET   | +3.3V    | 70  |
| 71  | GND     | +3.3V    | 72  |
| 73  | GND     | +3.3V    | 74  |
| 75  | GND     |          |     |

### • M.2 Key-E (M2\_E1)

| Pin | Signal       | Signal         | Pin |
|-----|--------------|----------------|-----|
| 1   | GND          | +3VSB          | 2   |
| 3   | USB_D+       | +3VSB          | 4   |
| 5   | USB_D-       | NA             | 6   |
| 7   | GND          | NA             | 8   |
| 9   | CNV_WGR_D1-  | CNV_RF_RESET   | 10  |
| 11  | CNV_WGR_D1+  | NA             | 12  |
| 13  | GND          | MODEM_CLKREQ   | 14  |
| 15  | CNV_WGR_D0-  | NA             | 16  |
| 17  | CNV_WGR_D0+  | GND            | 18  |
| 19  | GND          | NA             | 20  |
| 21  | CNV_WGR_CLK- | CNV_BRI_RSP    | 22  |
| 23  | CNV_WGR_CLK+ |                |     |
|     |              |                |     |
| 33  | GND          | CNV_BGI_DT     | 32  |
| 35  | PETp         | CNV_RGI_RSP    | 34  |
| 37  | PETn         | CNV_BRI_DT     | 36  |
| 39  | GND          | NA             | 38  |
| 41  | PERp         | NA             | 40  |
| 43  | PERn         | NA             | 42  |
| 45  | GND          | NA             | 44  |
| 47  | PEFCLKp      | NA             | 46  |
| 49  | PEFCLKn      | NA             | 48  |
| 51  | GND          | SUSCLK         | 50  |
| 53  | CLKREQ#      | PERST0#        | 52  |
| 55  | WAKE#        | W_DISABLE1#    | 54  |
| 57  | GND          | W_DISABLE2#    | 56  |
| 59  | CNV_WT_D1-   | SMB_DATA       | 58  |
| 61  | CNV_WT_D1+   | SMB_CLK        | 60  |
| 63  | GND          | NA             | 62  |
| 65  | CNV_WT_D0-   | CLKIN_XTAL_LCP | 64  |
| 67  | CNV_WT_D0+   | NA             | 66  |
| 69  | GND          | NA             | 68  |
| 71  | CNV WT CLK-  | NA             | 70  |
| 73  | CNV WT CLK+  | +3VSB          | 72  |
| 75  | GND          | +3VSB          | 74  |

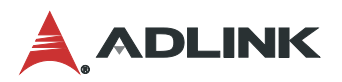

• M.2 Key-B (M2\_B1)

| Pin | Signal   | Signal              | Pin |
|-----|----------|---------------------|-----|
| 1   | NA       | +3.3V               | 2   |
| 3   | GND      | +3.3V               | 4   |
| 5   | GND      | FuLL_Card_Power_off | 6   |
| 7   | USB_D+   | W_DISABLE           | 8   |
| 9   | USB_D-   | WWAN_LED#           | 10  |
| 11  | GND      |                     |     |
|     |          |                     |     |
| 21  | GND      | NA                  | 20  |
| 23  | NA       | NA                  | 22  |
| 25  | NA       | NA                  | 24  |
| 27  | GND      | NA                  | 26  |
| 29  | USB3_RX- | NA                  | 28  |
| 31  | USB3_RX+ | UIM_RESET           | 30  |
| 33  | GND      | UIM_CLK             | 32  |
| 35  | USB3_TX- | UIM_DATA            | 34  |
| 37  | USB3_TX+ | UIM_PWR             | 36  |
| 39  | GND      | NA                  | 38  |
| 41  | PERn0    | NA                  | 40  |
| 43  | PERP0    | NA                  | 42  |
| 45  | GND      | NA                  | 44  |
| 47  | PETn0    | NA                  | 46  |
| 49  | PETP0    | NA                  | 48  |
| 51  | GND      | PERST#              | 50  |
| 53  | PEFCLKn  | CLKREQ#             | 52  |
| 55  | PEFCLKp  | WAKE#               | 54  |
| 57  | GND      | NA                  | 56  |
| 59  | NA       | NA                  | 58  |
| 61  | NA       | NA                  | 60  |
| 63  | NA       | NA                  | 62  |
| 65  | NA       | NA                  | 64  |
| 67  | NA       | NA                  | 66  |
| 69  | NA       | NA                  | 68  |
| 71  | GND      | +3.3V               | 70  |
| 73  | GND      | +3.3V               | 72  |
| 75  | NA       | +3.3V               | 74  |

## 5 Driver Installation

Download the requisite drivers for your system from the IMB-M47 product page at:

https://www.adlinktech.com/Products/Industrial\_Motherboards\_SBCs/ATXMotherboards/IMB-M47

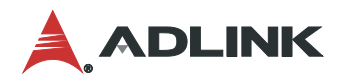

This page intentionally left blank.

## 6 UEFI Setup

### 6.1 Menu Structure

This section presents the primary menus of the UEFI Setup Utility. Use the following table as a quick reference for the contents of the UEFI Setup Utility. The subsections describe the submenus and options for each menu item.

2 Options to enter UEFI Setup Utility:

- Press [F2] or [Del] during POST (Power-On-Self-Test)
- Press [Ctl] + [Alt] + [Del] after POST

| Main                                                              | Advanced                                                                                                    | H/W Monitor                                                                                                    |
|-------------------------------------------------------------------|----------------------------------------------------------------------------------------------------|----------------------------------------------------------------------------------------------------|
| Sets up the system time/date and displays the system information: | Contains advanced system<br>configurations, including:                                                                                                    | Displays Hardware Status info,<br>including:                                                                                                    |
| - System Date<br>- System Time                                    | <ul> <li>CPU Configuration</li> <li>Chipset Configuration</li> <li>Storage Configuration</li> <li>Super IO Configuration</li> <li>AMT Configuration</li> <li>ACPI Configuration</li> <li>USB Configuration</li> <li>Trusted Computing</li> <li>Thunderbolt(TM) Configuration</li> <li>Instant Flash</li> </ul> | <ul> <li>CPU_FAN1 Setting</li> <li>CHA_FAN1 Setting</li> <li>CHA_FAN2 Setting</li> <li>CHA_FAN3 Setting</li> <li>Case Open Feature</li> </ul>          |
| Security                                                          | Boot                                                                                                    | Exit                                                                                                    |
| Changes or clears the supervisor/user password for the system     | Configures the boot settings and boot<br>priority for available devices                                                                                                    | Exits the UEFI Setup Utility while<br>saving or discard the changes made                                                                               |
| - Supervisor Password<br>- User Password<br>- Secure Boot         | - Boot From Onboard LAN<br>- Setup Prompt Timeout<br>- Bootup Num-Lock<br>- Full Screen Logo                                                                                                    | <ul> <li>Discard Changes and Exit</li> <li>Discard Changes</li> <li>Load UEFI Defaults</li> <li>Launch EFI Shell from filesystem<br/>device</li> </ul> |

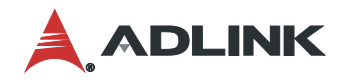

## 6.2 Main Menu

Upon entering the UEFI Setup Utility, the Main Menu is displayed, providing read-only information about your system and also allows you to set the System Date and Time. Refer to the screenshots and tables below for details of the submenus and settings.

| Main Advanced                                                   | Aptio Setup – AMI<br>H/W Monitor Security Boot Exit                              |                                                                                                    |  |
|-----------------------------------------------------------------|----------------------------------------------------------------------------------|----------------------------------------------------------------------------------------------------|--|
| System Date<br>System Time                                      | [Tue 08/15/2023]<br>[07:42:06]                                                   | Set the Date. Use Tab to<br>switch between Date elements.<br>Default Ranges:                                                                                             |  |
| UEFI Version<br>Processor Type<br>Processor Speed<br>Cache Size | : IMB-M47 L0.12<br>: 12th Gen Intel(R) Core(TM) i3-12100E<br>: 3200MHz<br>: 12MB | Year: 1998–9999<br>Months: 1–12<br>Days: Dependent on month<br>Range of Years may vary.                                                                                  |  |
| Total Memory<br>memory                                          | : 32GB with 64MB Shared Memory and 8MB GTT<br>Single-Channel Memory Mode         |                                                                                                    |  |
| DDR5_A1<br>DDR5_A2<br>DDR5_B1<br>DDR5_B2                        | : ADATA 32GB (DDR5-4000)<br>: None<br>: None<br>: None                           | <pre> ++: Select Screen  f↓: Select Item Enter: Select +/-: Change Option F1: General Help F7: Discard Changes F9: Load UEFI Defaults F10: Save and Exit ESC: Exit</pre> |  |
| Version 2.22.1286 Copyright (C) 2023 AMI                        |                                                                                  |                                                                                                    |  |

## 6.3 Advanced Menu

Contains the configurations for the following: CPU Configuration, Chipset Configuration, Storage Configuration, Super IO Configuration, AMT Configuration, ACPI Configuration, USB Configuration, Trusted Computing, and Thunderbolt(TM) Configuration.

| Aptio Setup – AMI<br>Main Advanced H/W Monitor Security Boot Exit                                                                                                    |                                                                                                    |
|----------------------------------------------------------------------------------------------------|----------------------------------------------------------------------------------------------------|
| <pre>&gt; CPU Configuration<br/>&gt; Chipset Configuration<br/>&gt; Storage Configuration<br/>&gt; AMT Configuration<br/>&gt; ACPI Configuration<br/>USB Configuration<br/>Trusted Computing<br/>&gt; Thunderbolt(TM) Configuration<br/>UEFI Update Utility<br/>&gt; Instant Flash<br/></pre> | CPU Configuration Parameters<br>↔: Select Screen<br>1: Select Item<br>Enter: Select<br>+/-: Change Option<br>F1: General Help<br>F7: Discard Changes<br>F9: Load UEFI Defaults<br>F10: Save and Exit<br>ESC: Exit |

| Feature       | Description                                                                                                    |
|---------------|----------------------------------------------------------------------------------------------------|
| Instant Flash | Instant Flash is a UEFI flash utility embedded in Flash ROM. This convenient UEFI update tool allows you to update system UEFI without entering operating systems first like MS-DOS or Windows®. Just launch this tool and save the new UEFI file to your USB flash drive, floppy disk or hard drive, and then you can update your UEFI in only a few clicks without preparing an additional floppy diskette or other com- plicated flash utility. Please be noted that the USB flash drive or hard drive must use FAT32/16/12 file system. If you execute Instant Flash utility, the utility will show the UEFI files and their respective information. Select the proper UEFI file to update your UEFI, and reboot your system after UEFI update process completes. |

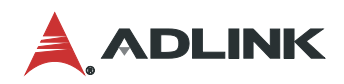

## 6.3.1 Advanced > CPU Configuration

| Aptio Setup – AMI<br>Advanced                                                                                                    |                                                                                            |                                                                                                    |
|----------------------------------------------------------------------------------------------------|--------------------------------------------------------------------------------------------|----------------------------------------------------------------------------------------------------|
| 12th Gen Intel(R) Core(TM) i3–1210<br>Processor ID<br>Microcode Revision<br>Processor Max Speed<br>Processor Min Speed<br>Processor P-Cores<br>Processor E-Cores | 0E<br>90675<br>23<br>3200 MHz<br>400 MHz<br>4Core(s) / 8Thread(s)<br>0Core(s) / 0Thread(s) | Intel Hyper Threading<br>Technology allows multiple<br>threads to run on each core,<br>so that the overall<br>performance on threaded<br>software is improved. |
| Intel Hyper Threading Technology<br>Active Processor P-Cores<br>CPU C States Support<br>Enhanced Halt State(C1E)<br>Package C State Support<br>CFG Lock          | [Enabled]<br>[A11]<br>[Enabled]<br>[Enabled]<br>[Disabled]<br>[Disabled]                   | +→: Select Screen                                                                                                    |
| Intel Virtualization Technology<br>Intel SpeedStep Technology<br>Intel Turbo Boost Technology<br>CPU Thermal Throttling                                          | [Enabled]<br>[Enabled]<br>[Enabled]<br>[Enabled]                                           | <pre>I+: Select Item Enter: Select +/-: Change Option F1: General Help F7: Discard Changes F9: Load UEFI Defaults F10: Save and Exit ESC: Exit</pre>           |
|                                                                                                    |                                                                                            |                                                                                                    |

| Feature                          | Description                                                                                                    |  |
|----------------------------------|----------------------------------------------------------------------------------------------------|--|
| Intel Hyper Threading Technology | Intel Hyper Threading Technology allows multiple threads to run on each core, so that the overall performance on threaded software is improved.<br>Configuration options: [Enabled] [Disabled]           |  |
| Active Processor P-Cores         | This allows you to select the number of cores to enable in each processor package.                                                                                                    |  |
| Active Processor E-Cores         | This allows you to select the number of E-Cores to enable in each processor package.<br>NOTE: Number of P-Cores and E-Cores are looked at together. When both are {0,0},<br>Pcode will enable all cores. |  |
| CPU C States Support             | This allows you to enable CPU C States Support for power saving. It is recommended to keep C3, C6 and C7 all enabled for better power saving. Configuration options: [Enabled] [Disabled]                |  |
| Enhanced Halt State (C1E)        | The option allows you to enable Enhanced Halt State (C1E) for lower power consumption.<br>Configuration options: [Enabled] [Disabled]                                                                    |  |
| Package C State Support          | The option allows you to enable CPU, PCIe, Memory, Graphics C State Support for power saving.                                                                                                    |  |
| CFG Lock                         | The option allows you to enable or disable the CFG Lock.<br>Configuration options: [Enabled] [Disabled]                                                                                                  |  |
| Intel Virtualization Technology  | Intel Virtualization Technology allows a platform to run multiple operating systems and applications in independent partitions, so that one computer system can function as multiple virtual systems.    |  |

| Feature                      | Description                                                                                                    |  |
|------------------------------|----------------------------------------------------------------------------------------------------|--|
|                              | Configuration options: [Enabled] [Disabled]                                                                                                    |  |
| Intel SpeedStep Technology   | Intel SpeedStep technology allows processors to switch between multiple frequencies<br>and voltage points for better power saving and heat dissipation. CPU turbo ratio can be<br>fixed when Intel SpeedStep Technology is set to [Disabled] and Intel Turbo Boost<br>Technology is set to [Enabled].<br>Configuration options: [Enabled] [Disabled].<br>If you install Windows® 10 and want to enable this function, please set this item to<br>[Enabled]. This item will be hidden if the current CPU does not support Intel<br>SpeedStep technology. |  |
| Intel Turbo Boost Technology | Intel Turbo Boost Technology enables the processor to run above its base operating frequency when the operating system requests the highest performance state. The default value is [Enabled].<br>Configuration options: [Enabled] [Disabled]                                                                                                    |  |
| CPU Thermal Throttling       | CPU Thermal Throttling allows you to enable CPU internal thermal control mechanisms to keep the CPU from overheating.<br>Configuration options: [Enabled] [Disabled]                                                                                                    |  |

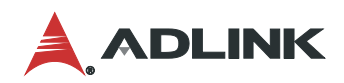

## 6.3.2 Advanced > Chipset Configuration

| Aptio Setup – AMI<br>Advanced                                                                                            |                                                                               |                                                                                                    |
|----------------------------------------------------------------------------------------------------|-------------------------------------------------------------------------------|----------------------------------------------------------------------------------------------------|
| Primary Graphics Adapter<br>Above 4G Decoding<br>VT-d<br>Re-Size BAR Support<br>PCIE1 Bandwidth Mode<br>PCIE1 Link Speed | [PCI Express]<br>[Enabled]<br>[Enabled]<br>[Disabled]<br>[x16 Mode]<br>[Auto] | Select the power state after<br>a power failure. If [Power<br>Off] is selected, the power<br>will remain off when the<br>power recovers. If [Power On]<br>is selected, the system will<br>start to boot up when the                                                                                                    |
| PCIE2 Link Speed<br>PCIE3 Link Speed<br>PCIE4 Link Speed<br>PCIE5 Link Speed<br>PCIE6 Link Speed<br>PCIE7 Link Speed     | [Auto]<br>[Auto]<br>[Auto]<br>[Auto]<br>[Auto]<br>[Auto]                      | power recovers.                                                                                                    |
| Share Memory<br>IGPU Multi-Monitor<br>Render Standby                                                                     | [Auto]<br>[Disabled]<br>[Disabled]                                            | <pre>↔: Select Screen  f↓: Select Item Enter: Select +/-: Change Option F1: General Help</pre>                                                                                                    |
| Onboard LAN1<br>Onboard LAN2<br>Onboard LAN3                                                                             | [Enabled]<br>[Enabled]<br>[Enabled]                                           | F7: Discard Changes<br>F9: Load UEFI Defaults<br>F10: Save and Exit<br>ESC: Exit                                                                                                    |
| Onboard HD Audio<br>Restore on AC/Power Loss                                                                             | [Enabled]<br>[Power Off]                                                      | . In the second second |

| Feature                  | Description                                                                                                    |
|--------------------------|----------------------------------------------------------------------------------------------------|
| Primary Graphics Adapter | The option allows you to select a primary VGA.<br>Configuration options: [Onboard] [PCI Express] (Options vary when you have installed a<br>graphics card on your motherboard.)                                                                                                    |
| Above 4G Decoding        | The option allows you to enable or disable above 4G Memory Mapped IO decoding. This is disabled automatically when Aperture Size is set to 2048MB. Configuration options: [Enabled] [Disabled]                                                                                                    |
| VT-d                     | Intel® Virtualization Technology for Directed I/O helps your virtual machine monitor better utilize hardware by improving application compatibility and reliability, and providing additional levels of manageability, security, isolation, and I/O performance.<br>Configuration options: [Enabled] [Disabled] |
| Re-Size BAR Support      | If system has Resizable BAR capable PCIe Devices, this option enables or disables Resizable BAR Support.                                                                                                    |
| PCIE1 Bandwidth Mode     | Select PCIE1 Bandwidth. Select [PCIE4] when using PCIE4 slot. Select [x8 / x8 Mode] when using Riser card on PCIE1 slot. (PCIE4 slot will be disabled)                                                                                                    |
| PCIE1 Link Speed         | The option allows you to configure PCIE1 Slot Link Speed. Auto mode is optimizing for overclocking.<br>Configuration options: [Auto] [Gen1] [Gen2] [Gen3] [Gen4] [Gen5] (Options vary depending on your motherboard.)                                                                                           |
| PCIE2 Link Speed         | The option allows you to configure PCIE2 Slot Link Speed. Auto mode is optimizing for overclocking.                                                                                                    |

| Feature                   | Description                                                                                                    |  |
|---------------------------|----------------------------------------------------------------------------------------------------|--|
|                           | Configuration options: [Auto] [Gen1] [Gen2] [Gen3] (Options vary depending on your motherboard.)                                                                                                    |  |
| PCIE3 Link Speed          | The option allows you to configure PCIE3 Slot Link Speed. Auto mode is optimizing for                                                                                                    |  |
|                           | Configuration options: [Auto] [Gen1] [Gen2] [Gen3] (Options vary depending on your motherboard.)                                                                                                    |  |
| PCIE4 Link Speed          | The option allows you to configure PCIE4 Slot Link Speed. Auto mode is optimizing for overclocking.                                                                                                    |  |
|                           | configuration options: [Auto] [Gen1] [Gen2] [Gen3] [Gen4] [Gen5] (Options vary depending on your motherboard.)                                                                                                    |  |
| PCIE5 Link Speed          | The option allows you to configure PCIE5 Slot Link Speed. Auto mode is optimizing for                                                                                                    |  |
|                           | Configuration options: [Auto] [Gen1] [Gen2] [Gen3] [Gen4] (Options vary depending on your motherboard.)                                                                                                    |  |
| PCIE6 Link Speed          | The option allows you to configure PCIE6 Slot Link Speed. Auto mode is optimizing for<br>overclocking                                                                                                    |  |
|                           | Configuration options: [Auto] [Gen1] [Gen2] [Gen3] (Options vary depending on your motherboard.)                                                                                                    |  |
| PCIE7 Link Speed          | The option allows you to configure PCIE7 Slot Link Speed. Auto mode is optimizing for<br>overclocking.                                                                                                    |  |
|                           | Configuration options: [Auto] [Gen1] [Gen2] [Gen3] [Gen4] (Options vary depending on your motherboard.)                                                                                                    |  |
| Share Memory              | Share memory allows you to configure the size of memory that is allocated to the integrated graphics processor when the system boots up.                                                                             |  |
|                           | Configuration options: [Auto] [32 M] [64 M] [128M] [256M] [512 M] Options vary depending on the memory you use on your motherboard.                                                                                  |  |
| IGPU Multi-Monitor        | Select [Disabled] to disable the integrated graphics when an external graphics card is installed. Select [Enabled] to keep the integrated graphics enabled at all times. Configuration options: [Enabled] [Disabled] |  |
| Render Standby            | Power down the render unit when the GPU is idle for lower power consumption.                                                                                                    |  |
| Onboard LAN (1,2,3)       | Enables the Onboard LAN1,2,3 features                                                                                                    |  |
| Onboard HD Audio          | Onboard HD Audio a I lows you to enable or disable the onboard HD audio controller. Set this item to [Auto] to enable the onboard HD and automatically disable it when a sound card is installed.                    |  |
| Destars on AC/Device Lass |                                                                                                    |  |
| Restore on AU/Power Loss  | Power Offl sets the power to remain off when the power recovers.                                                                                                    |  |
|                           | [Power On] sets the system to start to boot up when the power recovers.                                                                                                    |  |

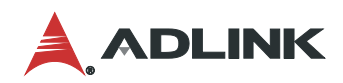

## 6.3.3 Advanced > Storage Configuration

| Aptio Setup – AMI<br>Advanced                                                                                                    |                                                              |                                                                                                    |
|----------------------------------------------------------------------------------------------------|--------------------------------------------------------------|----------------------------------------------------------------------------------------------------|
| ▶ VMD Configuration                                                                                                    |                                                              | VMD Configuration settings                                                                                                    |
| SATA Controller(s)<br>SATA Mode Selection<br>Hybrid Storage Detection and<br>Configuration Mode<br>SATA Aggressive Link Power<br>Management<br>Hard Disk S.M.A.R.T                                   | [Enabled]<br>[AHCI]<br>[Disabled]<br>[Disabled]<br>[Enabled] |                                                                                                    |
| SATA3_0: Not Detected<br>SATA3_1: Not Detected<br>SATA3_2: Not Detected<br>SATA3_3: Not Detected<br>SATA3_4: Not Detected<br>SATA3_5: Not Detected<br>SATA3_6: Not Detected<br>SATA3_7: Not Detected |                                                              | <pre>++: Select Screen<br/>1↓: Select Item<br/>Enter: Select<br/>+/-: Change Option<br/>F1: General Help<br/>F7: Discard Changes<br/>F9: Load UEFI Defaults<br/>F10: Save and Exit<br/>ESC: Exit</pre> |

| Feature                                            | Description                                                                                                    |  |
|----------------------------------------------------|----------------------------------------------------------------------------------------------------|--|
| VMD Configuration                                  | This item allows you to enable or disable the Intel VMD support function.                                                                                                    |  |
| SATA Controller(s)                                 | The option allows you to enable or disable the SATA controllers.<br>Configuration options: [Enabled] [Disabled]                                                                                                    |  |
| SATA Mode Selection                                | AHCI supports new features that improve performance.<br>Configuration option: [AHCI]                                                                                                    |  |
| Hybrid Storage Detection and<br>Configuration Mode | The option allows you to select Hybrid Storage Detection and Configuration Mode.<br>Configuration options: [Dynamic Configuration for Hybrid Storage Enable] [Disabled]                                                                     |  |
| SATA Aggressive Link Power<br>Management           | SATA Aggressive Link Power Management allows SATA devices to enter a low power state during periods of inactivity to save power. It is supported only by AHCI mode. Configuration options: [Enabled] [Disabled]                             |  |
| Hard Disk S.M.A.R.T.                               | S.M.A.R.T stands for Self-Monitoring, Analysis, and Reporting Technology. It is a monitoring system for computer hard disk drives to detect and report on various indicators of reliability.<br>Configuration options: [Enabled] [Disabled] |  |

#### IMB-M47

| Advanced                                 | Aptio Setup – AMI |                                                                                                    |
|------------------------------------------|-------------------|----------------------------------------------------------------------------------------------------|
| VMD Configuration                        |                   | Enable/Disable to VMD                                                                                                    |
| Enable VMD controller                    | [Disabled]        |                                                                                                    |
|                                          |                   | <pre>↔: Select Screen f↓: Select Item Enter: Select +/-: Change Option F1: General Help F7: Discard Changes F9: Load UEFI Defaults F10: Save and Exit ESC: Exit</pre> |
| Version 2.22.1286 Copyright (C) 2023 AMI |                   |                                                                                                    |

| Feature               | Description                                                                                                    |
|-----------------------|----------------------------------------------------------------------------------------------------|
| Enable VMD Controller | Allows you to enable or disable the Intel VMD controller.<br>This following items appear when it is set to [Enabled]. |

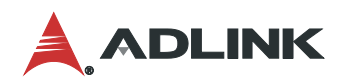

#### Advanced > Super IO Configuration 6.3.4

| Advanced                                                                                                    | Aptio Setup — AMI                                                                                                    |                                                                                                    |
|----------------------------------------------------------------------------------------------------|----------------------------------------------------------------------------------------------------|----------------------------------------------------------------------------------------------------|
| COM1<br>Type Select<br>COM2<br>Type Select<br>COM3<br>COM4<br>COM5<br>COM6<br>Parallel Port<br>Device Mode<br>Change Settings | [Enabled]<br>[RS232]<br>[Enabled]<br>[RS232]<br>[Enabled]<br>[Enabled]<br>[Enabled]<br>[Enabled]<br>[Enabled]<br>[ECP and EPP 1.9 Mode]<br>[Auto] | Enable or Disable COM1<br>IO=3F8h; IRQ=4;                                                                                                    |
| WDT Timeout Reset                                                                                                    | [Disabled]                                                                                                    | <pre>↔: Select Screen f↓: Select Item Enter: Select +/-: Change Option F1: General Help F7: Discard Changes F9: Load UEFI Defaults F10: Save and Exit ESC: Exit</pre> |

| Feature            | Description                                                     |
|--------------------|-----------------------------------------------------------------|
| COM1 Configuration | Use this to set parameters of COM1.                             |
| Type Select        | Use this to select COM1 port type: [RS232], [RS422] or [RS485]. |
| COM2 Configuration | Use this to set parameters of COM2.                             |
| Type Select        | Use this to select COM2 port type: [RS232], [RS422] or [RS485]. |
| COM3 Configuration | Use this to set parameters of COM3.                             |
| COM4 Configuration | Use this to set parameters of COM4.                             |
| COM5 Configuration | Use this to set parameters of COM5.                             |
| COM6 Configuration | Use this to set parameters of COM6.                             |
| Parallel Port      | The option enables or disables the Parallel port.               |
| Device Mode        | Selects the device mode according to your connected device.     |
| Change Settings    | Select the address of the Parallel port.                        |
| WDT Timeout Reset  | Use this to set the Watch Dog Timer.                            |

## 6.3.5 Advanced > AMT Technology

| Advanced                                                                                                    | Aptio Setup – AMI                                    |                                                                                                    |
|----------------------------------------------------------------------------------------------------|------------------------------------------------------|----------------------------------------------------------------------------------------------------|
| USB Provisioning of AMT<br>MAC Pass Through<br>Activate Remote Assistance<br>Process<br>Unconfigure ME<br>ASF Configuration<br>Secure Erase Configuration<br>One Click Recovery(OCR) Configur<br>MEBx | [Disabled]<br>[Disabled]<br>[Disabled]<br>[Disabled] | Enable/Disable of AMT USB<br>Provisioning.                                                                                                    |
|                                                                                                    |                                                      | <pre>↔: Select Screen f↓: Select Item Enter: Select +/-: Change Option F1: General Help F7: Discard Changes F9: Load UEFI Defaults F10: Save and Exit ESC: Exit</pre> |

|          | Description                                                             |
|----------|-------------------------------------------------------------------------|
| g of AMT | Use this to enable or disable AMT USB Provisioning. The default is [Dis |
| uah      | The option enables or disables MAC Pass Through function                |

| USB Provisioning of AMT                  | Use this to enable or disable AMT USB Provisioning. The default is [Disabled].                             |  |
|------------------------------------------|----------------------------------------------------------------------------------------------------|--|
| MAC Pass Through                         | The option enables or disables MAC Pass Through function.                                                  |  |
| Activate Remote Assistance<br>Process    | Trigger CIRA boot. The default is [Disabled].                                                              |  |
| Un-Configure ME                          | Un-Configure ME without password. The default is [Disabled].                                               |  |
| ASF Configuration                        | The option allows you to configure Alert Standard Format parameters.                                       |  |
| Secure Erase Configuration               | Secure Erase configuration menu.                                                                           |  |
| One Click Recovery(OCR)<br>Configuration | Configuration setting for One Click Recovery. This allows access for AMT to boot a recovery OS application |  |
| MEBx                                     | This Formset contains forms for configuring MEBx.                                                          |  |

Feature

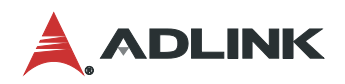

| Advanced                                                                | Aptio Setup - AMI                          |                                                                 |
|-------------------------------------------------------------------------|--------------------------------------------|-----------------------------------------------------------------|
| PET Progress<br>WatchDog<br>OS Timer<br>BIOS Timer<br>ASF Sensors Table | [Enabled]<br>[Disabled]<br>0<br>[Disabled] | Enable/Disable PET Events<br>Progress to receive PET<br>Events. |
|                                                                         | Version 2 22 1286 Conuright ((             |                                                                 |

| Feature           | Description                                                                                            |
|-------------------|----------------------------------------------------------------------------------------------------|
| PET Progress      | User can enable or disable PET Events progress to receive PET events or not. The default is [Enabled]. |
| WatchDog          | Use this to enable or disable AMT WatchDog Timer. The default is [Disabled].                           |
| ASF Sensors Table | Use this to enable or disable ASF Sensor Table. The default is [Disabled].                             |

| Advanced                                 | Aptio Setup – AMI         |                                                                                                    |
|------------------------------------------|---------------------------|----------------------------------------------------------------------------------------------------|
| Secure Erase mode<br>Force Secure Erase  | [Simulated]<br>[Disabled] | Change Secure Erase module<br>behavior:<br>Simulated: Performs SE flow<br>without erasing SSD<br>Real: Erase SSD.<br>*** If SATA device is used,<br>OEM could use<br>SECURE_ERASE_HOOK_PROTOCOL to<br>remove SATA power to skip G3<br>cycle. *** |
|                                          |                           | <pre>↔: Select Screen  ↓: Select Item Enter: Select +/-: Change Option F1: General Help F7: Discard Changes F9: Load UEFI Defaults F10: Save and Exit ESC: Exit</pre>                                                                            |
| Version 2.22.1286 Copyright (C) 2023 AMI |                           |                                                                                                    |

| Feature            | Description                                                                                            |
|--------------------|----------------------------------------------------------------------------------------------------|
| Secure Erase mode  | Change Secure Erase module behavior: Simulated: Performs SE flow without erasing SSD. Real: Erase SSD. |
| Force Secure Erase | Use this to enable or disable Force Secure Erase on next boot. The default is [Disabled].              |

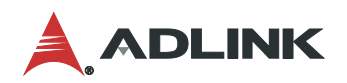

| Advanced                                                                               | Aptio Setup – AMI                                |                                                                                                    |
|----------------------------------------------------------------------------------------|--------------------------------------------------|----------------------------------------------------------------------------------------------------|
| OCR Https Boot<br>OCR PBA Boot<br>OCR Windows Recovery Boot<br>OCR Disable Secure Boot | [Enabled]<br>[Enabled]<br>[Enabled]<br>[Enabled] | Enable/Disable One Click<br>Recovery Https Boot                                                                                                    |
|                                                                                        |                                                  | <pre>←→: Select Screen<br/>↑↓: Select Item<br/>Enter: Select<br/>+/-: Change Option<br/>F1: General Help<br/>F7: Discard Changes<br/>F9: Load UEFI Defaults<br/>F10: Save and Exit<br/>ESC: Exit</pre> |

| Feature                   | Description                                                                                                    |
|---------------------------|----------------------------------------------------------------------------------------------------|
| OCR Http Boot             | Use this to enable or disable One Click Recovery Https Boot. The default is [Enabled].                         |
| OCR PBA Boot              | Use this to enable or disable One Click Recovery PBA Boot. The default is [Enabled].                           |
| OCR Windows Recovery Boot | Use this to enable or disable One Click Recovery Windows Recovery Boot. The default is [Enabled].              |
| OCR Disable Secure Boot   | Use this to allow CSME to request Secure Boot to be disabled for One Click Recovery. The default is [Enabled]. |

#### IMB-M47

| Advanced             | Aptio Setup — AMI                    |                                                                                                    |
|----------------------|--------------------------------------|----------------------------------------------------------------------------------------------------|
| Intel(R) ME Password |                                      | MEB× Login<br>++: Select Screen<br>1: Select Item<br>Enter: Select<br>+/-: Change Option<br>F1: General Help<br>F7: Discard Changes<br>F9: Load UEFI Defaults<br>F10: Save and Exit<br>ESC: Exit |
|                      | Version 2.22.1286 Copyright (C) 2023 | AMI                                                                                                    |

| Feature              | Description |
|----------------------|-------------|
| Intel(R) ME Password | MEBx Login  |

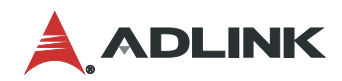

## 6.3.6 Advanced > ACPI Configuration

| Advanced                                    | Aptio Setup – AMI     |                                                                                                    |
|---------------------------------------------|-----------------------|----------------------------------------------------------------------------------------------------|
| Suspend to RAM                              | [Auto]                | It is recommended to select                                                                                                    |
| PCIE Devices Power On<br>RTC Alarm Power On | [Disabled]<br>[By OS] | auto for ACP1 S3 power saving.                                                                                                    |
|                                             |                       | <pre>↔: Select Screen  f↓: Select Item Enter: Select +/-: Change Option F1: General Help F7: Discard Changes F9: Load UEFI Defaults F10: Save and Exit ESC: Exit</pre> |
|                                             |                       | (0) 0000 MT                                                                                                    |

| Feature               | Description                                                                                                    |
|-----------------------|----------------------------------------------------------------------------------------------------|
| Suspend to RAM        | Suspend to RAM allows you to select [Disabled] for ACPI suspend type S1. It is recommended to select [Auto] for ACPI S3 power saving.<br>Configuration options: [Auto] [Disabled]                          |
| PCIE Devices Power On | Use this item to enable or disable PCIE devices to turn on the system from the power-<br>soft-off mode.                                                                                                    |
| RTC Alarm Power On    | RTC Alarm Power On allows the system to be waked up by the real time clock alarm. Set<br>it to By OS to let it be handled by your operating system.<br>Configuration options: [Enabled] [Disabled] [By OS] |

## 6.3.7 Advanced > USB Configuration

| Advanced                                    | Aptio Setup – AMI                  |                                                                                                    |
|---------------------------------------------|------------------------------------|----------------------------------------------------------------------------------------------------|
| USB Power Control<br>M.2 Key_B USB function | [Default Setting]<br>[Enabled]     | Always enabled: Enable USB<br>power in SO/S3/S4/S5, Default<br>setting: Enable USB power in<br>SO/S3, disable USB power in<br>S4/S5. |
|                                             | Version 2.22.1286 Copyright (C) 20 | 23 AMI                                                                                                    |

| Feature            | Description                                          |
|--------------------|------------------------------------------------------|
| USB Support        | Use this option to control USB power.                |
| M.2 Key_B Function | The item enables or disables M.2 Key_B USB function. |

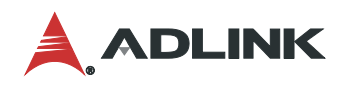

## 6.3.8 Advanced > Trusted Computing

| Advanced                                                                                                    | Aptio Setup — AMI                                            |                                                                                                    |
|----------------------------------------------------------------------------------------------------|--------------------------------------------------------------|----------------------------------------------------------------------------------------------------|
| TPM 2.0 Device Found<br>Firmware Version:<br>Vendor:<br>Security Device Support<br>Active PCR banks                                                               | 7.85<br>IFX<br>[Enable]<br>SHA256                            | Enables or Disables BIOS<br>support for security device.<br>O.S. will not show Security<br>Device. TCG EFI protocol and<br>INT1A interface will not be<br>available. |
| Available PCR banks<br>SHA256 PCR Bank                                                                                                    | SHA256<br>[Enabled]                                          |                                                                                                    |
| Pending operation<br>Platform Hierarchy<br>Storage Hierarchy<br>Endorsement Hierarchy<br>Physical Presence Spec Version<br>TPM 2.0 InterfaceType<br>Device Select | [None]<br>[Enabled]<br>[Enabled]<br>[1.3]<br>[TIS]<br>[Auto] | ←→: Select Screen<br>↑↓: Select Item<br>Enter: Select<br>+/-: Change Option<br>F1: General Help                                                                      |
| Onboard TPM                                                                                                    | [Enabled]                                                    | F7: Discard Changes<br>F9: Load UEFI Defaults<br>F10: Save and Exit<br>ESC: Exit                                                                                     |

| Feature                           | Description                                                                                                    |
|-----------------------------------|----------------------------------------------------------------------------------------------------|
| Security Device Support           | Security Device Support allows you to enable or disable BIOS support for security device.<br>O.S. will not show Security Device. TCG EFI protocol and INT1A interface will not be<br>available.<br>Configuration options: [Enabled] [Disabled] |
| Active PCR banks                  | This item displays active PCR Banks.                                                                                                    |
| Available PCR Banks               | This item displays available PCR Banks.                                                                                                    |
| SHA256 PCR Bank                   | SHA256 PCR Bank allows you to enable or disable SHA256 PCR Bank. Configuration options: [Enabled] [Disabled]                                                                                                    |
| Pending Operation                 | Pending Operation allows you to schedule an Operation for the Security Device.<br>NOTE: Your computer will reboot during restart in order to change State of the Device.<br>Configuration options: [None] [TPM Clear]                          |
| Platform Hierarchy                | This item allows you to enable or disable Platform Hierarchy. Configuration options:<br>[Enabled] [Disabled]                                                                                                    |
| Storage Hierarchy                 | This item allows you to enable or disable Storage Hierarchy. Configuration options:<br>[Enabled] [Disabled]                                                                                                    |
| Endorsement Hierarchy             | This item allows you to enable or disable Endorsement Hierarchy. Configuration options:<br>[Enabled] [Disabled]                                                                                                    |
| Physical Presence Spec<br>Version | Select this item to tell OS to support PPI spec version 1.2 or 1.3. Please note that some HCK tests might not support version 1.3.                                                                                                    |

| Feature                | Description                                                                                                    |
|------------------------|----------------------------------------------------------------------------------------------------|
|                        | Configuration options: [1.2] [1.3]                                                                                                    |
| TPM 2.0 Interface Type | This item allows you to view the Communication Interface to TPM 2.0 Device: CRB or ITS.                                                                                                    |
| Device Select          | This item allows you to select the TPM device to be supported.<br>[TPM 1.2] restricts support to TPM 1.2 devices.<br>[TPM 2.0] restricts support to TPM 2.0 devices.<br>[Auto] supports both TPM 1.2 and TPM 2.0 devices with the default set to TPM 2.0<br>devices. If TPM 2.0 devices are not found, TPM 1.2 devices will be enumerated. |
| Onboard TPM            | The option enables or disables Intel PTT in ME. Disable this option to use discrete TPM Module.                                                                                                    |

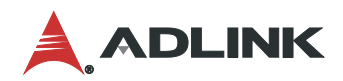

## 6.4 Thunderbolt (TM) Configuration

| Advanced                       | Aptio Setup – AMI                  |                                                        |
|--------------------------------|------------------------------------|--------------------------------------------------------|
| Discrete Thunderbolt(TM) Suppo | ort [Disabled]                     | Enable or Disable Discrete<br>Thunderbolt(TM) Support. |
| Ver                            | rsion 2.22.1286 Copyright (C) 2023 | AMI                                                    |

| Feature                             | Description                                                         |
|-------------------------------------|---------------------------------------------------------------------|
| Discrete Thunderbolt(TM)<br>Support | This item enables or disables the Discrete Thunderbolt(TM) Support. |

## 6.5 Hardware Health Event Monitoring Screen

This screen allows you to monitor the status of your system and installed devices, such as CPU temperature, mothboard temperature, CPU fan speed, chassis fan speed, and the ctritical voltage.

| Aptio Setup – AMI<br>Main Advanced H/W Monitor Security Boot Exit                                 |                                                                                   |                                                                                                    |  |
|---------------------------------------------------------------------------------------------------|-----------------------------------------------------------------------------------|----------------------------------------------------------------------------------------------------|--|
| Hardware Health Event Monit                                                                       | oring                                                                             | Quiet Fan Function Control                                                                           |  |
| CPU Temperature<br>M/B Temperature                                                                | : +31 °C<br>: +32 °C                                                              |                                                                                                    |  |
| CPU_FAN1 Speed<br>CHA_FAN1 Speed<br>CHA_FAN2 Speed<br>CHA_FAN3 Speed                              | : 2923 RPM<br>: N/A<br>: N/A<br>: N/A                                             |                                                                                                    |  |
| +3V<br>+3VSB<br>VCORE<br>VCCM<br>VBAT<br>+12V                                                     | : +3.408 V<br>: +3.456 V<br>: +0.880 V<br>: +1.120 V<br>: +3.088 V<br>: +12.160 V | <pre>+→: Select Screen fl: Select Item Enter: Select</pre>                                           |  |
| CPU_FAN1 Setting<br>CHA_FAN1 Setting<br>CHA_FAN2 Setting<br>CHA_FAN3 Setting<br>Case Open Feature | [Full On]<br>[Full On]<br>[Full On]<br>[Full On]<br>[Disabled]                    | F1: General Help<br>F7: Discard Changes<br>F9: Load UEFI Defaults<br>F10: Save and Exit<br>ESC: Exit |  |

| Feature           | Description                                                                                                    |
|-------------------|----------------------------------------------------------------------------------------------------|
| CPU_Fan 1 Setting | This item allows you to select a fan mode for CPU Fan 1. The default value is [Full On].<br>Configuration options: [Full On] [Automatic Mode]    |
| CHA_Fan 1 Setting | This allows you to set chassis fan 1's speed. The default value is [Full On]. Configuration options: [Full On] [Automatic Mode]                  |
| CHA_Fan 2 Setting | This allows you to set chassis fan 2's speed. The default value is [Full On]. Configuration options: [Full On] [Manual]                          |
| CHA_Fan 3 Setting | This allows you to set chassis fan 3's speed. The default value is [Full On]. Configuration options: [Full On] [Manual]                          |
| Case Open Feature | This item allows you to enable or disable case open detection feature. The default is value [Disabled].                                          |
| Clear Status      | This option appears only when the case open has been detected. Use this option to keep or clear the record of previous chassis intrusion status. |

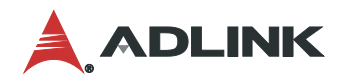

## 6.6 Security Screen

The Security Screen lets you change or clear the supervisor / user passwords for the system.

| Main Advanced H/W Monitor            | Aptio Setup – AMI<br>Security Boot Exit |                                                                                              |
|--------------------------------------|-----------------------------------------|----------------------------------------------------------------------------------------------|
| Supervisor Password<br>User Password | Not Installed<br>Not Installed          | Set or change the password<br>for the administrator<br>account. Only the                     |
| Supervisor Password<br>User Password |                                         | administrator has authority<br>to change the settings in the<br>UEFI Setup Utility. Leave it |
| ▶ Secure Boot                        |                                         | blank and press enter to remove the password.                                                |
|                                      |                                         |                                                                                              |
|                                      |                                         | ↔: Select Screen                                                                             |
|                                      |                                         | I↓: Select Item<br>Enter: Select<br>+/−: Change Option                                       |
|                                      |                                         | F1: General Help<br>F7: Discard Changes<br>F9: Load UEFI Defaults                            |
|                                      |                                         | F10: Save and Exit<br>ESC: Exit                                                              |
|                                      |                                         |                                                                                              |
|                                      |                                         |                                                                                              |

| Feature             | Description                                                                                                    |
|---------------------|----------------------------------------------------------------------------------------------------|
| Supervisor Password | Set or change the password for the administrator account. Only the administrator has the authority to change the settings in the UEFI Setup Utility. Leave it blank and press enter to remove the password. |
| User Password       | Set or change the password for the user account. Users are unable to change the set-<br>tings in the UEFI Setup Utility. Leave it blank and press enter to remove the pass- word.                           |
| Secure Boot         | Press [Enter] to configure the Secure Boot Settings. The feature protects the system from<br>unauthorized access and malwares during POST.                                                                  |

| Se                                                                                 | Aptio Setup – AMI<br>curity |                                                                                                    |
|------------------------------------------------------------------------------------|-----------------------------|----------------------------------------------------------------------------------------------------|
| System Mode State                                                                  | Setup                       | Secure Boot feature is Active                                                                                                    |
| Secure Boot                                                                        | [Disabled]<br>Not Active    | Platform Key(PK) is enrolled<br>and the System is in User<br>mode.                                                                                                    |
| Secure Boot Mode<br>▶ Install default Secure Boot keys<br>▶ Clear Secure Boot keys | [Custom]                    | The mode change requires platform reset                                                                                                    |
| ▶ Key Management                                                                   |                             |                                                                                                    |
|                                                                                    |                             | <pre>flip=: Select screen fl: Select Item Enter: Select +/-: Change Option F1: General Help F7: Discard Changes F9: Load UEFI Defaults F10: Save and Exit ESC: Exit</pre> |
|                                                                                    |                             |                                                                                                    |

| Feature                             | Description                                                                                                    |
|-------------------------------------|----------------------------------------------------------------------------------------------------|
| Secure Boot Mode                    | [Standard] Select this item and the system will automatically load the Secure Boot keys from the BIOS database.                        |
|                                     | [Custom] Select this item and Secure Boot Policy variables can be configured by a physically present user without full authentication. |
| Install Default Secure Boot<br>Keys | Please install default secure boot keys if it's the first time you use secure boot.                                                    |
| Clear Secure Boot Keys              | This item appears only when you load the default Secure Boot keys. Use this item to clear all default Secure Boot keys.                |
| Key Management                      | This item enables expert users to modify Secure Boot Policy variables without full authentication.                                     |

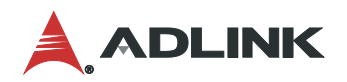

|   | Aptio Setup – AMI<br>Security                                                                                                    |                                                                                                  |                                                                                                    |
|---|----------------------------------------------------------------------------------------------------|--------------------------------------------------------------------------------------------------|----------------------------------------------------------------------------------------------------|
| Γ | Vendor Keys                                                                                                    | Valid                                                                                            | Install factory default<br>Secure Boot Keys after the                                                                                                    |
|   | Factory Key Provision<br>Install default Secure Boot Keys<br>Clear Secure Boot keys<br>Enroll Efi Image<br>Export Secure Boot variables                                                                                          | [Disabled]                                                                                       | platform reset and while the<br>System is in Setup mode                                                                                                    |
|   | Secure Boot variable   Size<br>Platform Key (PK)   00<br>Key Exchange Keys (KEK)   00<br>Authorized Signatures (db)   00<br>Forbidden Signatures(dbx)   00<br>Authorized TimeStamps(dbt)   00<br>OsRecovery Signatures(dbr)   00 | Keys  Key Source<br>  0  No Keys<br>  0  No Keys<br>  0  No Keys<br>  0  No Keys<br>  0  No Keys | ↔: Select Screen<br>1↓: Select Item<br>Enter: Select<br>+/-: Change Option<br>F1: General Help<br>F7: Discard Changes<br>F9: Load UEFI Defaults<br>F10: Save and Exit<br>ESC: Exit |

| Feature                             | Description                                                                                                    |
|-------------------------------------|----------------------------------------------------------------------------------------------------|
| Factory Key Provision               | Allows you to install factory default Secure Boot keys after the platform reset and while the System is in Setup mode.                                                                                                    |
| Install Default Secure Boot<br>Keys | Please install default secure boot keys if it's the first time you use secure boot.                                                                                                    |
| Clear Secure Boot Keys              | This item appears only when you load the default Secure Boot keys. Use this item to clear all default Secure Boot keys.                                                                                                    |
| Enroll Efi Image                    | Allows Efi image to run in Secure Boot Mode. Enroll SHA256 Hash certificate of a PE image into Authorized Signature Database (db).                                                                                                    |
| Export Secure Boot variables        | Allows you to copy NVRAM content of Secure Boot variables to files in a root folder on a file system device.                                                                                                    |
| Platform Key(PK)                    | Enroll Factory Defaults or load certificates from a file:<br>1. Public Key Certificate:<br>a) EFI_SIGNATURE_LIST<br>b) EFI_CERT_X509 (DER)<br>c) EFI_CERT_RSA2048 (bin)<br>d) EFI_CERT_SHAXXX<br>2. Authenticated UEFI Variable<br>3. EFI PE/COFF Image(SHA256)<br>Key Source: Factory, Modified, Mixed |
| Key Exchange Keys                   | Enroll Factory Defaults or load certificates from a file:<br>1. Public Key Certificate:<br>a) EFI_SIGNATURE_LIST                                                                                                    |

| Feature               | Description                                                                                                    |
|-----------------------|----------------------------------------------------------------------------------------------------|
|                       | <ul> <li>b) EFI_CERT_X509 (DER)</li> <li>c) EFI_CERT_RSA2048 (bin)</li> <li>d) EFI_CERT_SHAXXX</li> <li>2. Authenticated UEFI Variable</li> <li>3. EFI PE/COFF Image(SHA256)</li> <li>Key Source: Factory, Modified, Mixed</li> </ul>                                                                   |
| Authorized Signatures | Enroll Factory Defaults or load certificates from a file:<br>1. Public Key Certificate:<br>a) EFI_SIGNATURE_LIST<br>b) EFI_CERT_X509 (DER)<br>c) EFI_CERT_RSA2048 (bin)<br>d) EFI_CERT_SHAXXX<br>2. Authenticated UEFI Variable<br>3. EFI PE/COFF Image(SHA256)<br>Key Source: Factory, Modified, Mixed |
| Forbidden Signatures  | Enroll Factory Defaults or load certificates from a file:<br>1. Public Key Certificate:<br>a) EFI_SIGNATURE_LIST<br>b) EFI_CERT_X509 (DER)<br>c) EFI_CERT_RSA2048 (bin)<br>d) EFI_CERT_SHAXXX<br>2. Authenticated UEFI Variable<br>3. EFI PE/COFF Image(SHA256)<br>Key Source: Factory, Modified, Mixed |
| Authorized TimeStamps | Enroll Factory Defaults or load certificates from a file:<br>1. Public Key Certificate:<br>a) EFI_SIGNATURE_LIST<br>b) EFI_CERT_X509 (DER)<br>c) EFI_CERT_RSA2048 (bin)<br>d) EFI_CERT_SHAXXX<br>2. Authenticated UEFI Variable<br>3. EFI PE/COFF Image(SHA256)<br>Key Source: Factory, Modified, Mixed |
| OsRecovery Signatures | Enroll Factory Defaults or load certificates from a file:<br>1. Public Key Certificate:<br>a) EFI_SIGNATURE_LIST<br>b) EFI_CERT_X509 (DER)<br>c) EFI_CERT_RSA2048 (bin)<br>d) EFI_CERT_SHAXXX<br>2. Authenticated UEFI Variable<br>3. EFI PE/COFF Image(SHA256)<br>Key Source: Factory, Modified, Mixed |

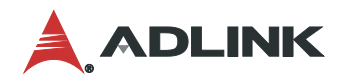

## 6.7 Boot Screen

This section displays the avaiable devices on your system for you to configure the boot priority and settings.

| Main Advanced H/W Monitor                                                            | Aptio Setup – AMI<br>Security Boot Exit                                               |                                                                                                    |
|--------------------------------------------------------------------------------------|---------------------------------------------------------------------------------------|----------------------------------------------------------------------------------------------------|
| Boot Option Priorities<br>Boot Option #1                                             | [UEFI: JetFlashTranscend<br>8GB 1100, Partition 1<br>(JetFlashTranscend 8GB<br>1100)] | Sets the system boot order                                                                                                    |
| Boot From Onboard LAN<br>Setup Prompt Timeout<br>Bootup Num-Lock<br>Full Screen Logo | [Disabled]<br>1<br>[On]<br>[Enabled]                                                  | <pre>←→: Select Screen f↓: Select Item Enter: Select +/-: Change Option F1: General Help F7: Discard Changes F9: Load UEFI Defaults F10: Save and Exit ESC: Exit</pre> |

| Feature               | Description                                                                                                    |
|-----------------------|----------------------------------------------------------------------------------------------------|
| Boot Option #1        | The item allows you to set the system boot order.                                                                                        |
| Boot From Onboard LAN | The item allows the system to be waked up by the onboard LAN.<br>Configuration options: [Enabled] [Disabled]                             |
| Setup Prompt Timeout  | The item allows you to configures the number of seconds to wait for the UEFI setup utility.<br>Configuration options: [1] - [65535]      |
| Bootup Num-Lock       | The item allows you to select whether Num Lock should be turned on or off when the system boots up.<br>Configuration options: [On] [Off] |
| Full Screen Logo      | [Enabled] Select this item to display the boot logo.<br>[Disabled] Select this item to show normal POST messages.                        |

## 6.8 Exit Screen

| Aptio Setup – AMI<br>Main Advanced H/W Monitor Security Boot <mark>Exit</mark>                                                        |                                                                                                    |
|----------------------------------------------------------------------------------------------------|----------------------------------------------------------------------------------------------------|
| Save Changes and Exit<br>Discard Changes and Exit<br>Discard Changes<br>Load UEFI Defaults<br>Launch EFI Shell from filesystem device | Load UEFI Default values for<br>all the setup questions.<br>F9 key can be used for this<br>operation.                                                                 |
|                                                                                                    | <pre>↔: Select Screen f↓: Select Item Enter: Select +/-: Change Option F1: General Help F7: Discard Changes F9: Load UEFI Defaults F10: Save and Exit ESC: Exit</pre> |
| Version 2.22.1286 Copyright (C) 2023                                                                                                  | AMI                                                                                                    |

| Feature                                     | Description                                                                                                    |
|---------------------------------------------|----------------------------------------------------------------------------------------------------|
| Save Changes and Exit                       | When you select this option, the following message "Save configuration changes and exit setup?" will pop out. Select [Yes] to save the changes and exit the UEFI SETUP UTILITY. |
| Discard Changes and Exit                    | When you select this option, the following message "Discard changes and exit setup?" will pop out. Select [Yes] to exit the UEFI SETUP UTILITY without saving any changes.      |
| Discard Changes                             | When you select this option, the following message "Discard changes?" will pop out. Select [Yes] to discard all the changes.                                                    |
| Load UEFI Defaults                          | The item allows you to load UEFI default values for all options. The F9 key can be used for this operation.                                                                     |
| Launch EFI Shell from file<br>system device | The item allows you to copy shellx64.efi to the root directory to launch EFI Shell.                                                                                             |

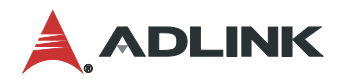

This page intentionally left blank.

## Safety Instructions

Read and follow all instructions marked on the product and in the documentation before you operate your system. Retain all safety and operating instructions for future use.

- Please read these safety instructions carefully.
- Please keep this User's Manual for later reference.
- Read the specifications section of this manual for detailed information on the operating environment of this equipment.
- When installing/mounting or uninstalling/removing equipment, turn off the power and unplug any power cords/cables.
- To avoid electrical shock and/or damage to equipment:
  - Keep equipment away from water or liquid sources.
  - Keep equipment away from high heat or high humidity.
  - Keep equipment properly ventilated (do not block or cover ventilation openings).
  - Make sure to use recommended voltage and power source settings.
  - Always install and operate equipment near an easily accessible electrical socket-outlet.
  - Secure the power cord (do not place any object on/over the power cord).
  - Only install/attach and operate equipment on stable surfaces and/or recommended mountings.
  - If the equipment will not be used for long periods of time, turn off and unplug the equipment from its power source.
- Never attempt to fix the equipment. Equipment should only be serviced by qualified personnel.

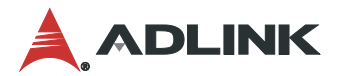

## **Getting Service**

#### Ask an Expert: https://www.adlinktech.com/en/Askanexpert

#### ADLINK Technology, Inc.

| Address: | No. 66, Huaya 1st Road, Guishan District |
|----------|------------------------------------------|
|          | Taoyuan City 333, Taiwan                 |
| Tel:     | +886-3-216-5088                          |
| Fax:     | +886-3-328-5723                          |
| Email:   | service@adlinktech.com                   |
|          |                                          |

#### Ampro ADLINK Technology, Inc.

 Address:
 6450 Via Del Oro, San Jose, CA 95119-1208, USA

 Tel:
 +1-408-360-0200

 Toll Free:
 +1-800-966-5200 (USA only)

 Fax:
 +1-408-600-1189

 Email:
 info@adlinktech.com

#### ADLINK Technology (China) Co., Ltd.

Address:300 Fang Chun Rd., Zhangjiang Hi-Tech Park, Pudong New Area<br/>Shanghai, 201203 ChinaTel:+86-21-5132-8988Fax:+86-21-5132-3588Email:market@adlinktech.com

#### ADLINK Technology GmbH

Address:Hans-Thoma-Strasse 11, D-68163, Mannheim, GermanyTel:+49-621-43214-0Fax:+49-621 43214-30Email:emea@adlinktech.com

Please visit the Contact page at <u>www.adlinktech.com</u> for information on how to contact the ADLINK regional office nearest you.